# TEACHERS MUTUAL BANK LIMITED

# Loanapp User Guide

Version 1: November 2024

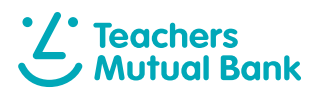

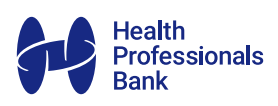

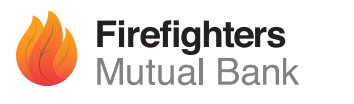

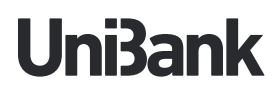

# Contents

| Introduction                           | 3  |
|----------------------------------------|----|
| Application Status                     | 4  |
| Within Loanapp                         | 4  |
| Within this user guide                 | 4  |
| Our Divisions                          | 5  |
| Logging in for the first time          | 6  |
| How to access Loanapp                  | 6  |
| Setup                                  | 7  |
| Manage participants                    | 8  |
| Add applicants                         | 8  |
| Applicant                              | 9  |
| Household                              | 9  |
| Borrowers                              | 10 |
| Declined consent                       | 20 |
| Consent – What the borrower will see   | 21 |
| Ordering an ID check                   | 24 |
| ID Verse – What your borrower will see | 27 |
| Financial Position                     | 30 |
| Finances                               | 30 |
| Bureau check                           | 30 |
| Assets/Property                        | 31 |
| Savings                                | 34 |
| Liabilities                            | 35 |

| ncome    |  |  |  |
|----------|--|--|--|
| Expenses |  |  |  |

#### Loan

| Securities                                |
|-------------------------------------------|
| Loan requirements                         |
| Fees                                      |
| Managing Lenders Mortgage Insurance (LMI) |
| Deposits and contributions                |
|                                           |

### Serviceability

Compliance

| Borrower interview                       | 50 |
|------------------------------------------|----|
| Retirement                               | 51 |
| Loan preferences                         | 52 |
| Comments                                 | 53 |
| Application notes and broker attestation | 53 |

| Summary                                              | 54 |
|------------------------------------------------------|----|
| Documents                                            | 55 |
| Submission                                           | 56 |
| Generate document checklist                          | 56 |
| Request supporting documents                         | 57 |
| Submission                                           | 59 |
| Documents Returned                                   | 60 |
| Alerts                                               | 60 |
| Returned documents                                   | 61 |
| Viewing documents                                    | 64 |
| Redacting documents                                  | 65 |
| Splitting documents                                  | 66 |
| Combining documents                                  | 66 |
| Rotating documents                                   | 67 |
| Convert a document to PDF                            | 67 |
| Upload documents to document manager – iPhone        | 68 |
| Check Loan Status                                    | 69 |
| Portal access                                        | 69 |
| View your loans                                      | 69 |
| Search for a loan using the filters                  | 71 |
| Read the status of your loan                         | 71 |
| Loan Applications                                    | 72 |
| Overview of the taskbar                              | 72 |
| How to access different parts of the system from the |    |
| summary screen                                       | 72 |
| Entering Loan Details                                | 73 |
| Navigating to different tabs                         | 73 |
| Expanding sections                                   | 73 |
| Adding a record                                      | 74 |
| Deleting                                             | 74 |
| Adding address/Google validation                     | 74 |
| Editing                                              | 75 |

# Introduction

At Teachers Mutual Bank Limited, we are always looking at ways to provide a better banking experience for all our Members and Third Party stakeholders. Loanapp has been designed to provide a more efficient way to load and submit Home Loan Applications to us for assessment.

This User Guide has been designed to assist in the step-by-step process to complete and successfully submit an application from your CRM into Loanapp and covers all of our four banking divisions:

#### Teachers Mutual Bank, UniBank, Firefighters Mutual Bank, and Health Professionals Bank.

Most of your loan application details should automatically populate across from your CRM. The majority of these fields will be greyed out in these sections. Please verify if any sections are not completed by the instructions in this User Guide.

| *** 8                           |                                                                                                    |
|---------------------------------|----------------------------------------------------------------------------------------------------|
| •<br>• • • • • • • •            | an and an and a second and a second and a se                                                                                                    |
| 8                               |                                                                                                    |
| B terreter<br>B terreter ballet | Automatication     Automatication     Automati                                                                                                    |
|                                 | Tarter for a many<br>Tarter for a many<br>Tarter for a |
|                                 | Configuration<br>Management<br>Management<br>Terrority Standard and<br>Channel 4                                                                                                    |
| 200                             |                                                                                                    |
|                                 |                                                                                                    |
|                                 |                                                                                                    |

# **Application Status**

# Within Loanapp

These are your filtering buttons when searching in Loanapp for your applications

| <b>C</b>          | ✓ Open ✓ Assessment ✓ Waiting                                                                     | ✓ Decision ✓ Solicitors ✓ Finalised                                                       |
|-------------------|---------------------------------------------------------------------------------------------------|-------------------------------------------------------------------------------------------|
| In the<br>find th | Loan Applications summary page, you will<br>e following icons to the right of your loans:         | 🖹 🖉 🗄                                                                                     |
| From              | eft to right, the icons are:                                                                      |                                                                                           |
|                   | LoanApp – this will direct you to view your app                                                   | blication                                                                                 |
| Ø                 | Summary – view a summary of your application                                                      | on and broker details                                                                     |
| *                 | <b>Three dots</b> – will take you to another set of options for navigation:                       | <ul> <li>☐ Supporting docs</li> <li>④ Serviceability result</li> <li>☐ Loanapp</li> </ul> |
| Ô                 | <b>Navigate</b> to the DMS (Document Manager) thi<br>in sections 'Submission' and 'Documents Retu | is area is explained<br>ırned'                                                            |
| Őð                | Serviceability result – see an overview of the                                                    | e serviceability for your loan                                                            |
|                   | An alternative way to <b>navigate to the Loanap</b>                                               | p of this loan.                                                                           |

# Within this user guide

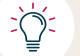

57

Helpful hints to progress your application

Pin alert action will assist with entering information in your application

# **Our Divisions**

When you became accredited with Teachers Mutual Bank Limited, you automatically gained access to our 4 divisions: **Teachers Mutual Bank**, **UniBank**, **Firefighters Mutual Bank**, and **Health Professionals Bank**.

You will notice that each division in Loanapp has a unique colour scheme, depending on which division you have submitted to, which is shown below:

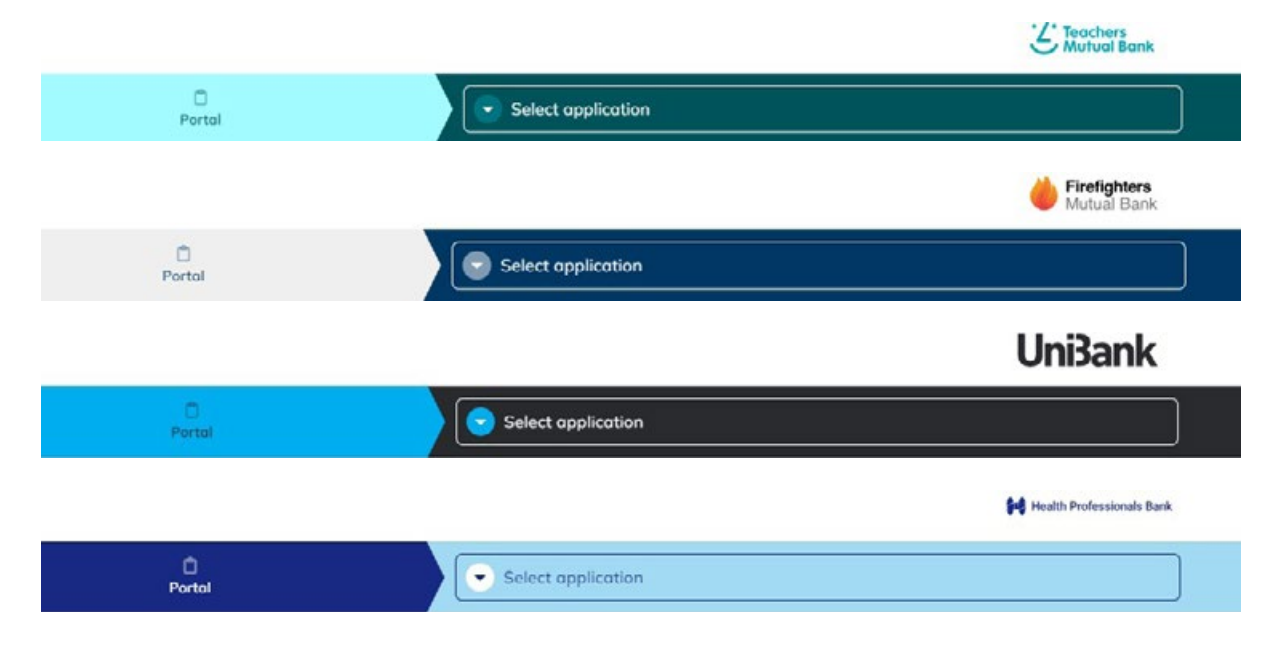

# Logging in for the first time

When submitting a loan application for the first time through your CRM, you will be asked to create a login and password if you have not used the Loanapp platform with another lender previously.

To do this simply:

- Click the Loanapp button
- Create a password when prompted
- Proceed with the application

### How to access Loanapp

You will need to submit to Loanapp and you will still be able to access the loan through your CRM.

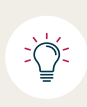

Depending on your CRM, please contact your Aggregator should you require assistance with this process.

If you are not automatically taken to the application you are submitting, there are 2 ways to access the loan you are working on.

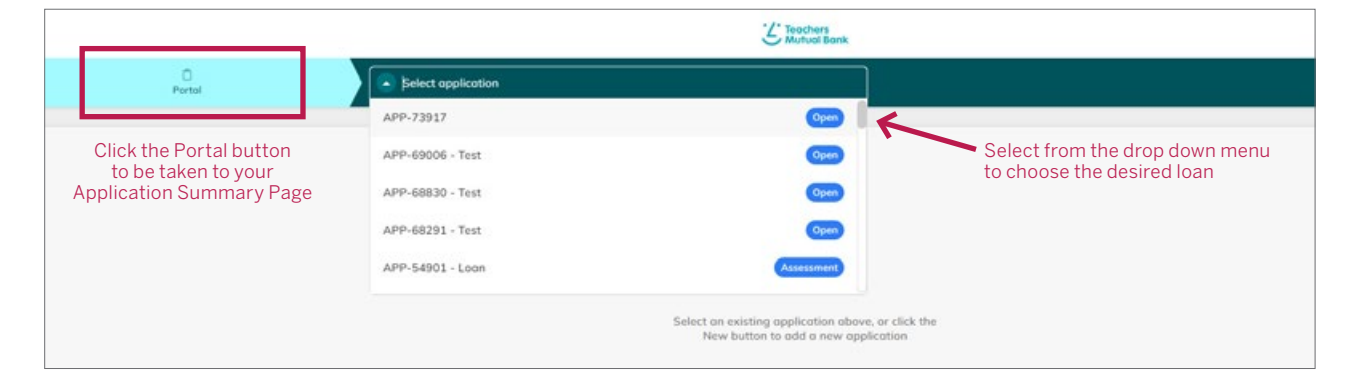

If navigating via the portal button, you will be taken to a page similar to below. Once you have located the loan application you are working on to submit – click on the Loanapp icon to the right of that application and you will be taken to your set up screen.

| 0 | Coordinator / Applicants | App# / Date             | Loom 110e | Auth level / Source                                        | Grynett / Sodavitt / Sottile | todarmation requests | Ration              | _ |
|---|--------------------------|-------------------------|-----------|------------------------------------------------------------|------------------------------|----------------------|---------------------|---|
| 0 | aa                       | 8/9-70912<br>14/98/2004 | AP-2917   | unicki (n. 1945)<br>Tatachers Muhari Banki Liminnen Zhiliy | NA.<br>Na                    | Nyngvo 6             | Application started |   |

Once you have navigated to this point, you can commence the verification to confirm that all of the information has populated across from your CRM correctly. Should any fields not have populated, next are instructions on how to fill out all of the necessary fields to submit your application.

# Setup

This is the first tab that you will see when first reviewing your loan for submission.

| APP-69006 - Test<br>28 Vickers Stree \$20 | 00.000 Dote: 07/08/24                                   | Open                                 |                                              |                                | New |
|-------------------------------------------|---------------------------------------------------------|--------------------------------------|----------------------------------------------|--------------------------------|-----|
| K                                         |                                                         | Setup                                | 1                                            |                                |     |
| Application                               | Your application nu<br>with TMBL                        | ımber                                | Your appl<br>with your                       | ication reference<br>CRM       |     |
| Details<br>Reference n<br>APP-69          | number<br>1006                                          | Lender opplication number (optional) | Aggregator reference number<br>DEV92Uk8FfUK5 | Application date<br>07/08/2024 | -   |
| Loan title (s<br>Test loo<br>Primory len  | sptismal)<br>an<br>ding purpose                         |                                      | 1                                            |                                |     |
| Amount<br>S<br>This opplice               | 200,000<br>ation have a linked Dual, Health business ba | Expected settlement date 18/09/2024  | Accredited loan writer (optional)            | Ŧ                              |     |
| Add linked                                | Lapplication +                                          |                                      |                                              |                                |     |

The Simpology application number is automatically generated (APP-\*\*\*). The Simpology application number will be the number that Teachers Mutual Bank Limited will refer to when discussing your loan and all communications. The Aggregator Reference Number should also appear in a greyed out field which should match the loan number from your CRM.

- Select from the drop down list the Primary Purpose of this transaction.
- Enter the loan amount into Amount field.
- Enter the expected settlement date.

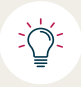

In the Accredited Loan Writer field your details should automatically load in this section from your CRM.

### Manage participants

In the Application Management section you can add internal participants to the loan.

• You should already appear as 'Broker' in the participant type field with your details locked as the co-ordinator.

## **Add applicants**

| Application management Add +                      |                                    |                      |                                  |
|---------------------------------------------------|------------------------------------|----------------------|----------------------------------|
| Participant type<br>Broker                        | Person     immilia Lumma           | Current co-ordinator | Okoy to receive info<br>requests |
| Applicants<br>Person - Type<br>Primary borrower × | First name                         | Last name            | Okay to receive info             |
| Co-borrower<br>Guaranter Please no<br>not currer  | te this type is<br>ntly available. | Applicants 🔱         |                                  |

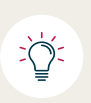

Please note that currently we are not accepting guarantors on loans submitted through Loanapp, please submit these applications through Apply Online until we have implemented this connectivity.

- Select 'Add' beside Applicants
- **Select** Primary borrower as the Person type and enter the First and Last name.(full legal names are captured later in the application)

Repeat the step above for each additional co-borrower. You can always delete applicants that have been incorrectly entered via the 📋 icon to the right of their name.

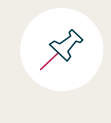

Ensure the 'okay to receive info requests' checkbox is ticked for each applicant. This will ensure that they receive the Digital consents, ID Verse, and outstanding documents requested (if you wish to utilise this function).

The setup is now complete, and you can move to the next section of the application by selecting the 'Applicants' button at the bottom of the screen.

# **Applicant**

This section captures your applicant's information.

# Household

| Relationships                                                                                                    |                            |      |                         |    |  |
|----------------------------------------------------------------------------------------------------|----------------------------|------|-------------------------|----|--|
| Applicant                                                                                                    | Relationship status        | - Is | s partner co-applicant? |    |  |
| Main Test                                                                                                    | Select                     | *    | Yes                     | No |  |
| Applicant                                                                                                    | Relationship status        | le   | s partner co-applicant? |    |  |
| Co Test                                                                                                    | Select                     | *    | Yes                     | No |  |
| Households (1)                                                                                                    |                            |      |                         |    |  |
| And the second second s |                            |      |                         |    |  |
| 1 - Household                                                                                                    | Who lives here? (optional) |      |                         |    |  |
| Household 1                                                                                                    | Main Test 🗸 Co Test 🗸      |      |                         |    |  |
| How many dependants?                                                                                                    |                            |      |                         |    |  |
|                                                                                                    |                            |      |                         |    |  |

- Select who lives in each household, if there are multiple applicants
- **Select** the number of dependents for the household, if required.
- Select the Relationship status from the drop down list
- **Select** Yes if the co-applicant is partner to the first applicant.
- Ensure that partners in the same household are noted as co-applicants

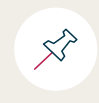

You can add more households if needed by selecting the **Add+** button next to the 'Households' section title.

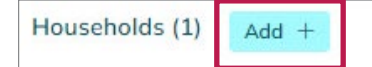

### **Borrowers**

This section captures all relevant information for each applicant.

| Personal details      |     | First name    |     |               | Middle name (ontional) |                  | Last name |  |
|-----------------------|-----|---------------|-----|---------------|------------------------|------------------|-----------|--|
| Mr                    | × * | Main          |     |               | mode mane (opening)    |                  | Test      |  |
| Other name            |     | Previous name |     | Date of birth |                        | Country of birth |           |  |
| None                  | × * | None          | × * | 07/08/1991    | 0                      | Austrolia        | × *       |  |
| Addresses             |     |               |     |               |                        |                  |           |  |
| Residency             |     |               |     |               |                        |                  |           |  |
| Employment (1)        |     |               |     |               |                        |                  |           |  |
| and the second second |     |               |     |               |                        |                  |           |  |

#### 1. Personal Details

Ensure the full legal name is captured as per identification documents.

#### 2. Contact Details

57

Joint borrowers must use different email addresses and mobile numbers to receive individual passcodes and access to consents and ID Verse.

#### 3. Addresses

If the borrower(s) address did not automatically pre-fill, check if it appears in the drop down option. If you have the following scenarios, please complete these additional steps:

- If the time at current address is less than 2 years, enter their previous residential address.
- If the borrower(s) is living in the new property after settlement, ensure that this address is reflected in the post settlement address.

| idresses                  |                   |   |
|---------------------------|-------------------|---|
| rrent residential address |                   |   |
| Please enter address      |                   | ^ |
| Add street address        | Add other address |   |

• **Select** 'Add street address' and enter the address into the 'Please enter address' field, if it does not appear in the drop down menu.

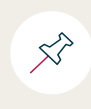

'**Add street address**' uses Google lookup, so you can start typing the address and it should auto populate.

If seeking pre-approval for a purchase and the post-settlement address is currently unknown you may enter a TBA Address. Complete the following steps:

- Select the Post settlement address drop down and from this select Add New Address.
- · Click into 'Please search address' and type in TBA
- This box will turn red, as it does not recognise and cannot find this as an address

| Add street address                  | X 🔻 |
|-------------------------------------|-----|
| Ne need the post settlement address |     |
| Please search address               |     |

- Select the green 'click here' wording to manually enter the address.
- Select 'Set address' to continue

| need the post settlemen | t address |               |             |   |  |
|-------------------------|-----------|---------------|-------------|---|--|
| Init                    |           | Street number | Street name |   |  |
| ountry                  |           |               |             |   |  |
| Australia               |           |               |             | Ŧ |  |
| uburb/City              |           |               |             |   |  |
| tate                    |           | Postcode      |             |   |  |
| Select                  | *         |               |             |   |  |

#### 4. Residency

Ensure this section has all relevant and correct tax residency information detailed.

|     |                                     |                                                                                                    |                                                                                                    |                                                                                                    | ^                                                                                                    |
|-----|-------------------------------------|----------------------------------------------------------------------------------------------------|----------------------------------------------------------------------------------------------------|----------------------------------------------------------------------------------------------------|----------------------------------------------------------------------------------------------------|
|     | Country of residency                |                                                                                                    | Resident since (optional)                                                                                                    |                                                                                                    |                                                                                                    |
| × • | Australia                           | × 🔻                                                                                                    | DD/MM/YYYY                                                                                                    | <b>H</b>                                                                                                    |                                                                                                    |
|     | Tax residency outside of Australia? |                                                                                                    |                                                                                                    |                                                                                                    |                                                                                                    |
| × - | No, Australia only                  | Yes                                                                                                    |                                                                                                    |                                                                                                    |                                                                                                    |
|     | × +<br>× +                          | Country of residency<br>X   Australia<br>Tax residency outside of Australia?<br>X   No, Australia only | Country of residency       X     *       Australia     X       Tax residency outside of Australia?       X     *       No, Australia only     Yes | Country of residency     Resident since (optional)       X     *       Australia     X       Tax residency outside of Australia*       X     *       No, Australia only     Yes | Country of residency     Resident since (optional)       X *     Australia       Tax residency auside of Australia?       X *     No, Australia only       Yes |

#### 5. Employment

Ensure that all of your applicant's employment details have transcribed from your CRM and complete the section:

#### a) In the 'Employment tab'

• Click the three dots to open the Employment section

| Employment (1) | Add +                         |   |
|----------------|-------------------------------|---|
| 1 - Current    |                               | _ |
| TEACHERS MUT   | FUAL BANK LIMITED - Full Time |   |

This will then bring you to the following screen.

|                         |              | Current status  |         | Basis               |    | Date Started |   |
|-------------------------|--------------|-----------------|---------|---------------------|----|--------------|---|
| Main Test               | *            | Primary         | × •     |                     | Ψ. | DD/MM/YYYY   |   |
| Occupation              |              |                 |         | End Date (optional) |    |              |   |
|                         |              |                 |         | DD/MM/YYYY          |    |              |   |
| Occupation code         |              |                 |         |                     |    |              |   |
| Start typing the oc     | cupation nor | me or code      |         |                     | -  |              |   |
| Industry (ANZSIC Catego | ry)          |                 |         | Employer details    |    |              |   |
|                         |              |                 | -       | Select              |    |              | - |
| On probation            |              |                 |         |                     |    |              |   |
|                         |              | Gross amount Fr | equency |                     |    |              |   |
| Income type             |              |                 |         |                     | -  |              |   |
| Income type             | ×            | 5               |         |                     |    |              |   |

#### b) Employment Details

- Select from the drop list the Current status, Basis (full time, part time etc) and Date started.
- Enter date ended if the employment details are not current
- Enter the occupation into the Occupation field
- Select the relevant occupation code from the drop-down
- Select the correct ANZIC code and sub-category from the drop-down box

52

If the Employer details are not available, click the drop down box and then click **'+ Add new company**'

| Compa | ny details                         |                           |             |                |                               |          | × |
|-------|------------------------------------|---------------------------|-------------|----------------|-------------------------------|----------|---|
|       | Company name                       | 0                         | ABN (option | nal)           | ACN (optional)                | Verified |   |
|       | Country of registration (optional) | Registration date (option | al)         | GST registered | Business structure (optional) |          |   |
|       | Select 👻                           | DD/MM/YYYY                | 鎆           |                |                               | *        |   |
|       |                                    |                           |             |                | Concel                        | Done     |   |

• Use the magnifying glass in the Company name field to search.

Complete all other fields

The ABN should populate once you select the Company name.

#### c) Employment Income Details

- Select the Income type
- Enter the gross salary amount
- Select the frequency
- Select done

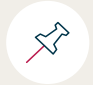

Overseas or foreign income needs to be entered in the financial position tab as other income.

#### d) Tax free income

#### If your applicant has any salary sacrificed pre-tax deductions

Please ensure you deduct the pre-tax amount from your applicant's base gross taxable income entered in the income field (Applicants tab, Employment)

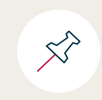

All Non-Taxable income (salary sacrificed pre-tax and post-tax deductions, government payments, etc) are to be entered in the next tab 'Financial Position'

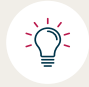

Ensure you repeat the above process for each borrower.

#### e) Self-employment income details

If the Borrower(s) has self-employment income and records did not transcribe from your CRM, click the 'Add' button and you can select the option for self-employment from the 'What Type?' drop down box.

| Whose job is this     | Current                | status              | Date Started             |     |   |
|-----------------------|------------------------|---------------------|--------------------------|-----|---|
| Main Test             | * Prin                 | iary × 1            | P DD/MM/YYYY             | Ħ   |   |
| Occupation code (opti | onal)                  |                     |                          |     |   |
| Start typing the a    | occupation name or cod | e                   |                          | *   |   |
| Business details      |                        |                     | Industry (ANZSIC Categor | (y) |   |
| Select                |                        |                     | •                        |     | * |
| Net business income b | efore tax              | Net business income | before tax O             |     |   |
| s                     | FY 23/24 × -           | \$                  | FY 22/23 👻               |     |   |
| Add backs             |                        |                     |                          |     |   |
|                       |                        |                     |                          |     |   |

- Select the Current status
- Enter the Date started
- Select the Occupation Code from the drop down list
- Select the business details, if you need to add a new business, follow instructions below
- Select the Industry from the drop list
- Enter The net business income before tax for the past 2 Financial Years
- Enter Add backs, if relevant
- Click save

#### To enter New Business details

| Compar | ny details                         |                            |             |                     |                               |          | × |
|--------|------------------------------------|----------------------------|-------------|---------------------|-------------------------------|----------|---|
|        | Company name                       |                            | ABN (option | nal)                | ACN (optional)                | Verified |   |
|        | Country of registration (optional) | Registration date (options | al)         | Q<br>GST registered | Business structure (optional) |          |   |
|        | Select -                           | DD/MM/YYYY                 | <b>#</b>    |                     |                               | *        |   |
|        |                                    |                            |             |                     | Cancel                        | Done     |   |

- Enter the Company or Sole Trader name and an address for the business. Other fields are optional.
- Click Done.

#### f) Previous Employment

Complete above steps for previous employment

#### g) If employment details have not transcribed over

• Click 'Add+' button next to Employment

| Employment (0)       |
|----------------------|
| Employment (0) Add + |

• Click the three dots as you would to confirm the details are correct in the previous instruction

| Employment (1) Add + |                |          |
|----------------------|----------------|----------|
| 1                    | Date started   |          |
|                      | <br>DD/MM/YYYY | <b>#</b> |
|                      | COMMONT I I I  |          |

• **Select** the type of income and if the employment is current or past.

|                          | Ŧ |
|--------------------------|---|
| Is this current or past? |   |
| Current Past             |   |

• Follow prior instructions in this section related to the type of income you are entering.

#### 6. Other Details

| Other details         |    |                          |    |
|-----------------------|----|--------------------------|----|
| First home buyer?     |    | Eligible for FHOG        |    |
| Yes                   | No | Yes                      | No |
| Is existing Customer? |    | Member number (optional) |    |
| Yes                   | No | 123456                   |    |

- Select Yes or No if the applicant is eligible for First home buyer or is eligible for FHOG
- If the borrower is an existing TMBL member then select Yes and enter their existing member number

#### 7. Related Parties

Ń

• This section is used to add other parties including Accountant, Solicitor and Power of Attorney.

#### 8. Informed Consent and ID Verification

Confirm the contact details of all applicants are correct. Once confirmed, proceed to send the requests for Privacy Consent and ID Verification to your applicants to action. Once your borrower(s) receive the requests, they will be able to follow the instructions within this link to provide their electronic consent and complete their ID verification.

The Informed Consent will automatically trigger when you click to the next tab 'Financial Position' all fields have been completed satisfactorily.

You will see the following:

| 8  | Informed consent Pending - waiting for applicant details |   |
|----|----------------------------------------------------------|---|
| 82 | ID verification Ready C Ready 2 of 2                     | ~ |

| Ready to send yo        | our applicants on the Dig    | ital Fast Track?<br>digital services. The applicant will re | cieve an info request via email. |  |
|-------------------------|------------------------------|-------------------------------------------------------------|----------------------------------|--|
| Make sure these details | s are correct! Changing them | later will mean applicants have                             | to re-do ALL digital services.   |  |
| Full name               | Date of birth                | Mobile                                                      | Email                            |  |
| Mr Main Test            | 7/08/1991                    | +61040000000                                                | email1@email.com                 |  |
| Ms Co Test              | 4/08/1993                    | +61040000000                                                | email2@email.com                 |  |
|                         |                              |                                                             |                                  |  |

#### To trigger the consent

| 1D verification Ready O Ready 2 of 2 | To trigger consents, move to the Financial positions tab here | ~ |
|--------------------------------------|---------------------------------------------------------------|---|
|                                      | Financial position $\downarrow$                               |   |

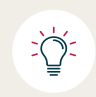

You will not be able to submit an application unless all borrower(s) have consented.

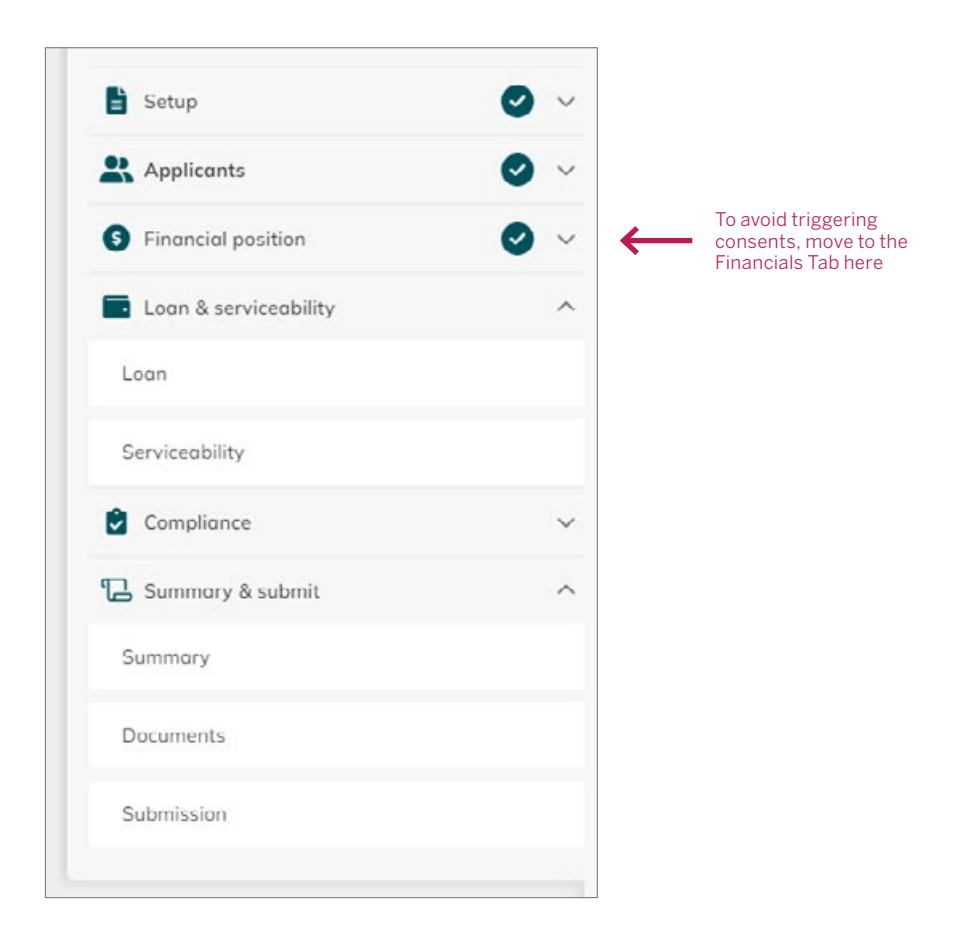

`**`** 

The status of Informed consent changes to 'Requested' once successfully triggered

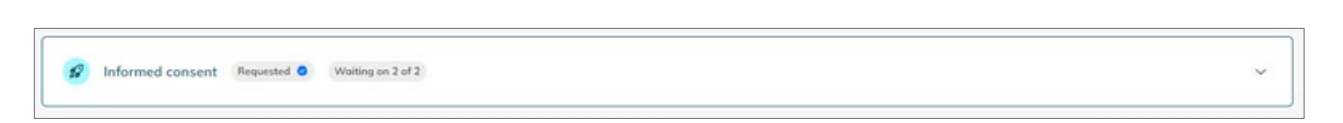

Once your borrower(s) have completed the Electronic Privacy Consent process, you will receive a confirmation email to advise consents have been completed.

12

# **Declined consent**

If the borrower(s) declines consent you will see the below:

| R | Informed consent Requested O | Waiting on 1 of 2                       |  |
|---|------------------------------|-----------------------------------------|--|
|   | Request sent to              | Status                                  |  |
|   | Co Test                      | Waiting - Requested 14/08/2024, 3:41 PM |  |
|   | Main Test                    | Declined 14/08/2024, 3:56 PM            |  |

If the borrower(s) accidentally declined the request, you can trigger the consent to be resent.

**Click** the resubmit icon, insert a note and resend to borrower(s) for completion.

| 9 Informed consent Requ    | ested O Waiting on 1 of 2                         |   |           | ^          |   |
|----------------------------|---------------------------------------------------|---|-----------|------------|---|
| Request sent to<br>Co Test | Stotus<br>Wolting - Requested 14/08/2024, 3:41 PM |   | Details 0 | Remind of  |   |
| Main Test                  | Declined 14/08/2024, 3:56 PM                      | × | Details 0 | Resubmit 🖪 |   |
|                            |                                                   |   |           |            | _ |

| Main Test Add a message to Main Capcel | Resubmit request to provide Infor | med Consent |        |  |
|----------------------------------------|-----------------------------------|-------------|--------|--|
| Add a message to Main                  | Main Test                         |             |        |  |
| Concel Soud 4                          | Add a message to Main             |             |        |  |
|                                        |                                   | Concel      | Sand A |  |

### Consent – What the borrower will see

The borrower(s) will receive an email asking them to set a password in which they will use to access the Simpology Portal. Please see an example of the email template below:

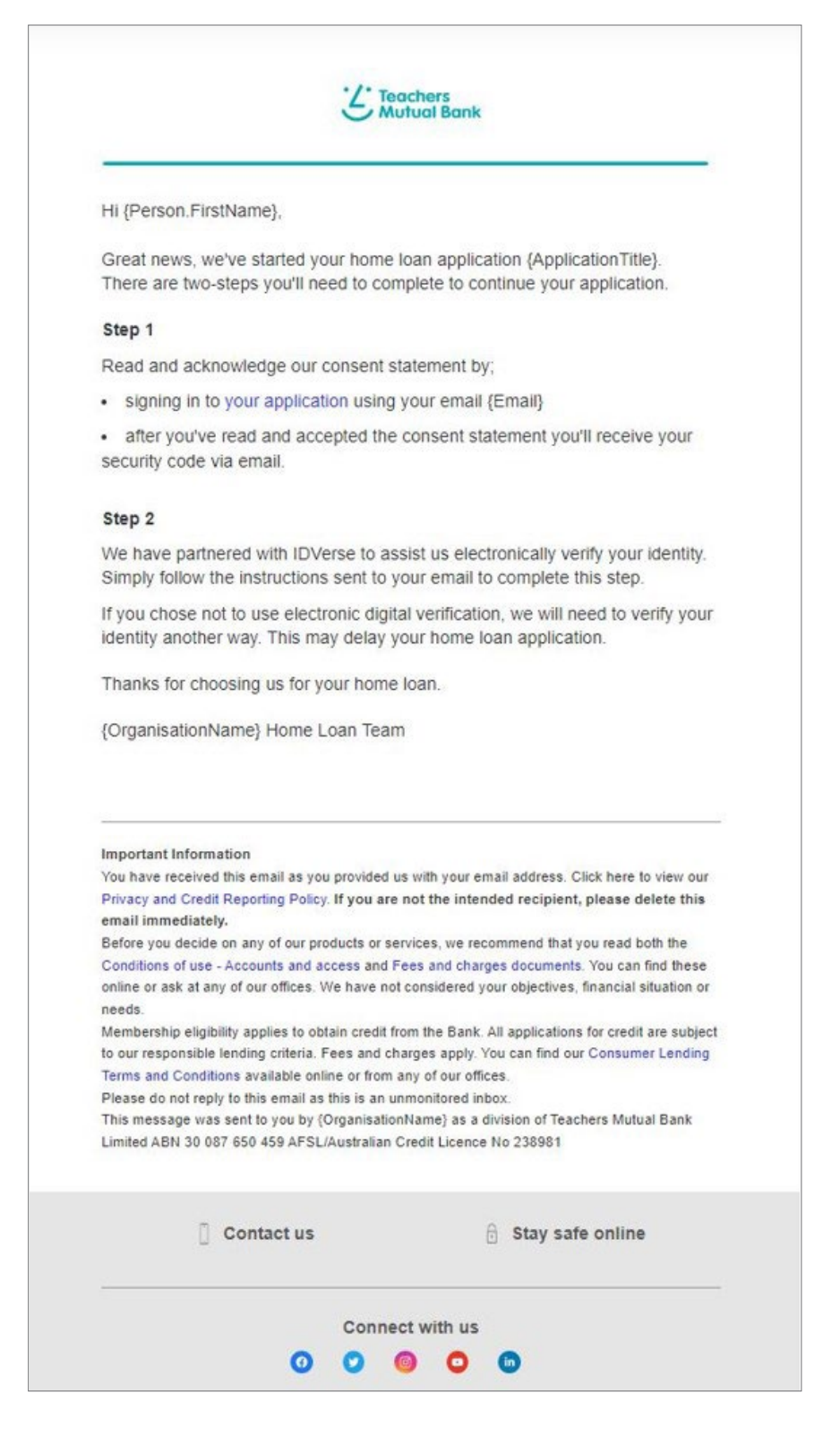

The borrower(s) will then receive a prompt to sign in with their email address and set a password.

From here, the borrower(s) will then sign into the portal and it will look like the below screenshot.

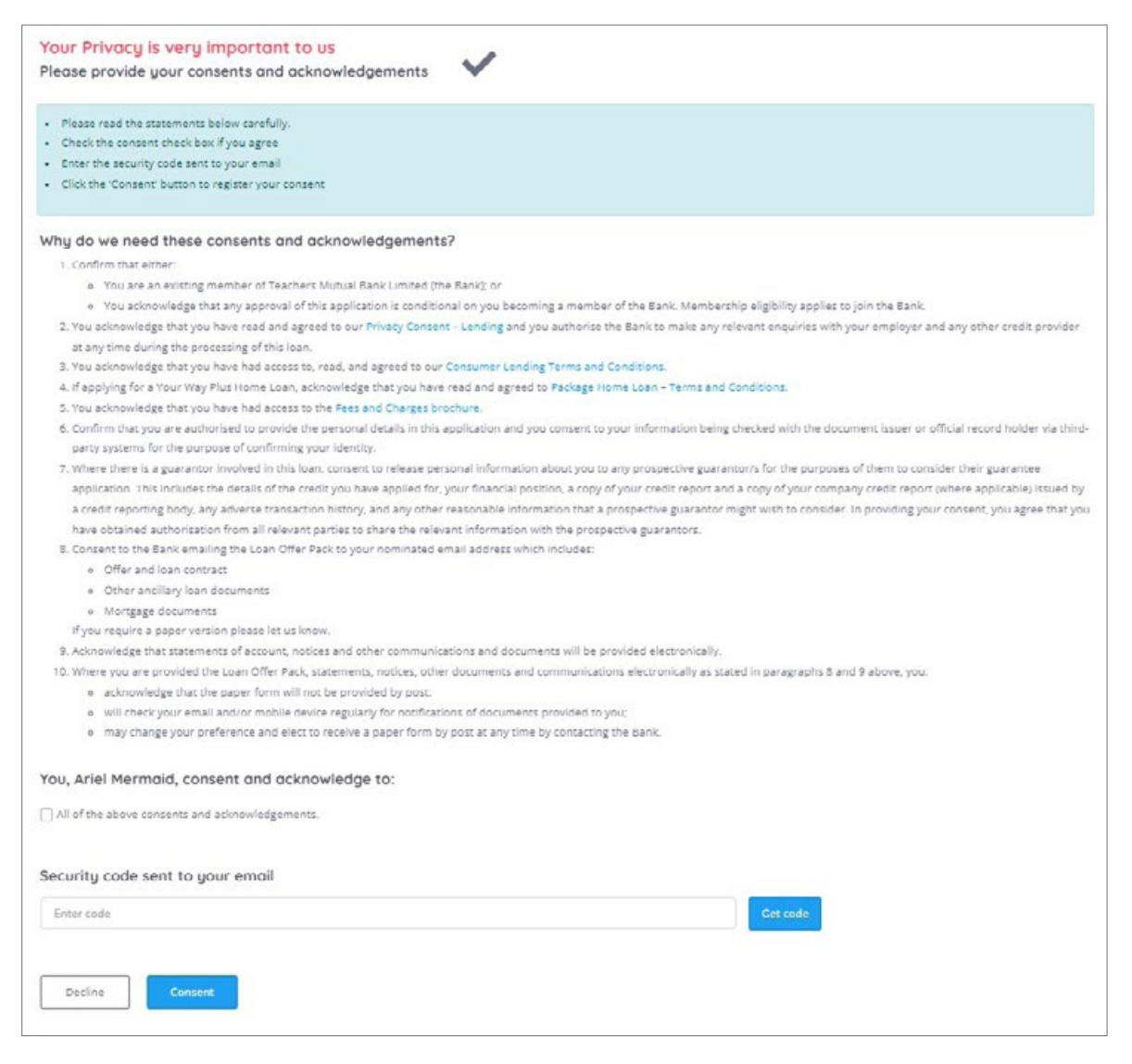

They will need to tick that they acknowledge and consent to the above terms and conditions.

Once consented, the borrower(s) will need to provide a security code to enter. This is sent to the borrower(s) in a separate email for security purposes.

Once the borrower(s) has received the security code from their second email, they will need to enter this code in the 'enter code' section screen before clicking on the blue consent button to submit.

If the borrower(s) did not receive a second email with a security code, they can click 'Get Code' and a new security code will be sent to their email.

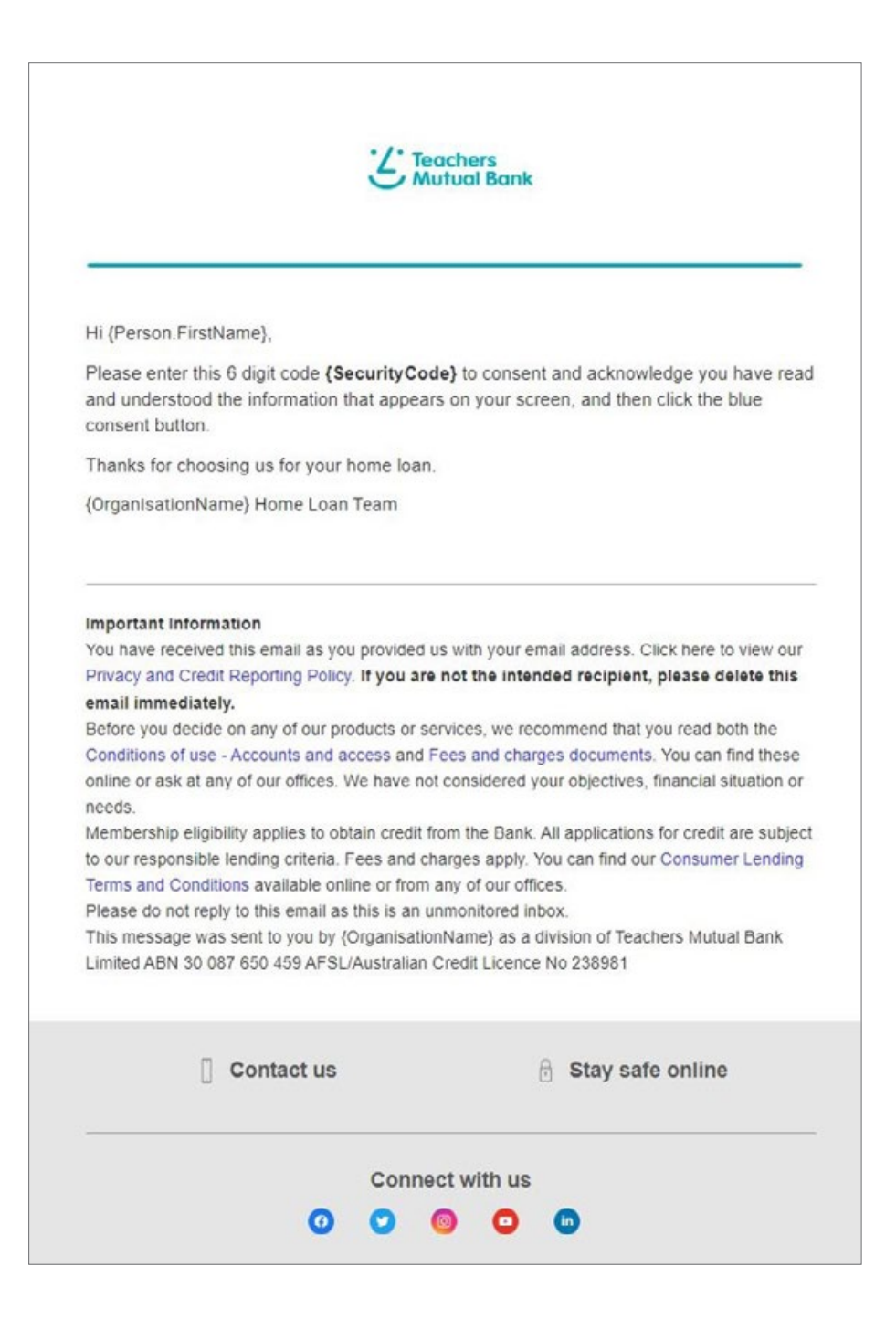

### **Ordering an ID check**

Skip this step if you are providing an alternative approved method of ID verification.

If you are ordering an ID Verification Request via our platform, you can trigger this request after the consents are sent:

**Click** on the request button in the ID verification section of the Applicants tab:

| ID verification Ready O  | Ready 2 of 2               | [                   |
|--------------------------|----------------------------|---------------------|
| 1 - Main Test<br>Sent to | Status                     |                     |
| Main Test                | Ready to request           | Details O Request 🕩 |
| 2 - Co Test              |                            |                     |
| Co Test                  | Status<br>Ready to request | Details 🜒 Request 🖪 |
|                          |                            |                     |

Once requested you will see the date and time of the request in the Status field:

| ID verification Requested        | Requested 2 of 2                       |                                                                     |  |
|----------------------------------|----------------------------------------|---------------------------------------------------------------------|--|
| 1 - Main Test<br>Request sent to | Stotus                                 |                                                                     |  |
| Main Test<br>2 - Co Test         | Woiting- Requested 14/08/2024, 4:12 PM | Details 🛛 Remind <table-cell-columns> Revoke X</table-cell-columns> |  |
| Request sent to                  | Stotus                                 |                                                                     |  |
| Co Test                          | Waiting- Requested 14/08/2024, 4:12 PM | Details 🜒 Remind 🖪 Revoke X                                         |  |

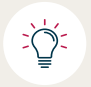

Should the link expire after 10 days, either provide the ID check via one of our approved alternative methods or contact Broker Support to get this link renewed and re-sent to your borrower(s).

Once the borrower(s) have consented and completed their ID checks the request status will change to completed and green ticked, as per shown below.

| S Informed consent Completed S 2 of 2 | ~ |
|---------------------------------------|---|
| Bequested 2 of 2                      | ~ |

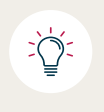

The below screenshots will show you how to retrieve the ID reports for your borrower(s) once they have completed the process. Please note: that all the example screenshots below are used for training purposes only

Select details to view the completed ID check

|                                |                                          |                                          |                                                      | ^                                                    |
|--------------------------------|------------------------------------------|------------------------------------------|------------------------------------------------------|------------------------------------------------------|
| Status                         |                                          |                                          |                                                      |                                                      |
| ID verified 6/12/2023, 2:20 PM | ~                                        | Detoils O                                |                                                      |                                                      |
|                                | Status<br>ID verified 6/12/2023, 2:20 PM | Status<br>ID verified 6/12/2023, 2:20 PM | Status<br>ID verified 6/12/2023, 2:20 PM V Details • | Status<br>ID verified 6/12/2023, 2:20 PM ✓ Details 0 |

Then select the last pdf file when the below screen appears.

| Sent to<br>Dell Wise     | Request sent<br>6/12/2023, 1:31 PM | ID verified<br>6/12/2023, 2:20 PM |          |
|--------------------------|------------------------------------|-----------------------------------|----------|
| Documents                |                                    |                                   |          |
| 1040129535829345024 json |                                    |                                   | *        |
| 1040129535829345024.pdf  |                                    |                                   | <u>+</u> |
| 1040129535829345024 json |                                    |                                   | $\pm$    |
| 1040129535829345024.pdf  |                                    |                                   | ¥        |
| 1040129535829345024.json |                                    |                                   | <u>+</u> |
| 1040129535829345024.pdf  |                                    |                                   | <u>+</u> |
|                          |                                    |                                   |          |

**ID Verification Report** Report Number: 979302929 JUNHONG ZHONG Name: DOB: 08/01/1992 Face Live Match **Overview:** Match Verification Initiated: 06/12/2023 01:32 PM Verification 06/12/2023 01:36 PM Completed: Doc kkempton29+wise@gmail.com Contact: Fraud Completed - Flagged Status: Device and Network: -33.768119812012,151.02853393555 IP address Location: GPS location: 1.129.23.227 IP Address: Operating System: **IOS 16** VPN Detection: No Network/ISP: Telstra Corporation Ltd Timing & Statistics: Liveness Attempts: ID Capture Attempts: Time to Activate SMS: 01 min 1 34 sec 2 Time to Review Terms: 6 sec Fields Changed: 0 Time to Capture ID: Time to Review Data: 11 sec 8 sec Time to Capture Liveness: 44 sec Total Processing Time: 1 min 3 sec **ID Verification Report** Report Number: 979302929 Name: JUNHONG ZHONG DOB: 08/01/1992 ID Document: DOC FRAUD **Driver Licence** JUNHONG First Name: Middle Name: Last Name: ZHONG Driver Licence: Card Number: 11208313 2042604436 DOB: 08/01/1992 Expiry Date: 12/12/2023 1 Todman Ave KENSINGTON NSW 2033 Address: Document Fraud Analysis: Fail Photo Check Flagged **Document Integrity** Pass Detail Check Flagged **Driver Licen** 

The following report for the ID check will open in a new browser window.

If the ID verification does not pass it will show on the report that it has been flagged.

The items that have failed verification will be highlighted in yellow.

STIANT,

Zhour

### ID Verse – What your borrower will see

Your borrower(s) will receive an email to complete their ID check which looks like the below screenshot.

| L Te                                                                                                    | achers<br>utual Bank                                                                                                    |
|----------------------------------------------------------------------------------------------------|----------------------------------------------------------------------------------------------------|
|                                                                                                    |                                                                                                    |
| Hi Mary-Kate                                                                                                    |                                                                                                    |
| To complete step 2 for your hom<br>El Verse to electronically verify yo                                                                         | e lean application, we have partnered wit<br>ser identity. To complete this step simply                                       |
| <ul> <li>Click the botton below or a<br/>Scan the QR cade using y</li> <li>Read and accept the Priva<br/>your mobile phone to beging</li> </ul> | paste this link into your address bar. UPS,<br>rear mobile phone camera<br>acy Consent statement which appears on<br>n        |
| Thanks for choosing us for your !<br>Teachers Mutual Bank Home Le                                                                               | hòme itan<br>an Team                                                                                                    |
| Important Information                                                                                                    |                                                                                                    |
| You have received this email as<br>Click have to view out Privacy an<br>if you are not the intended received                                    | you provided up with your email address.<br>of <u>Credit Reporting Policy</u> ,<br>ent, please delete this email immediately. |
| Please do not reply to this email.<br>This measage was sent to you by<br>Teachers Mutual Bank Limited A<br>Credit Licence No 238981             | as Bis is an unmositored intex<br>y Teachers Mutual Back as a division of<br>BN 30 007 650 459 AFSLiAustralian                |
| Credit Llownce No 238961                                                                                                    |                                                                                                    |

If your borrower(s) chooses to use the QR code via their mobile device they will receive the below prompt:

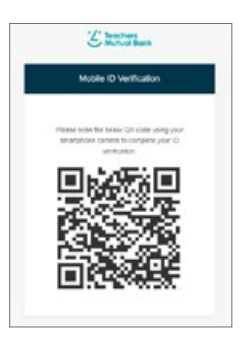

The borrower(s) need to follow the prompts as per the below screenshots, ID Verse allows for different combinations of documents. Below is an example of one combination:

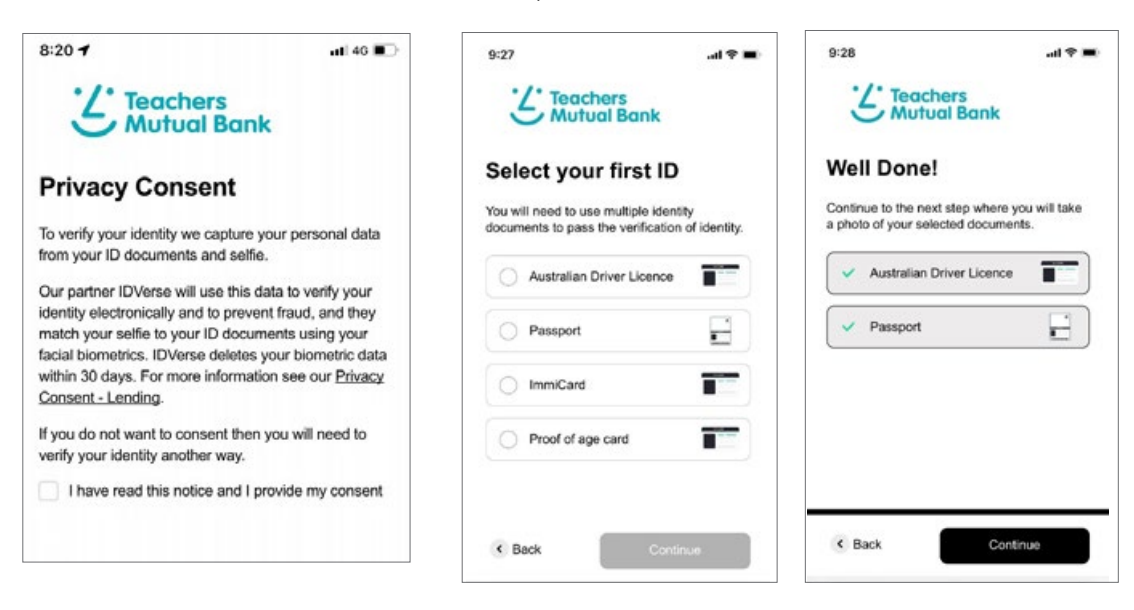

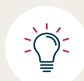

An ImmiCard is issued to certain visa holders who do not hold and/or cannot obtain a passport recognised by the Australian Government.

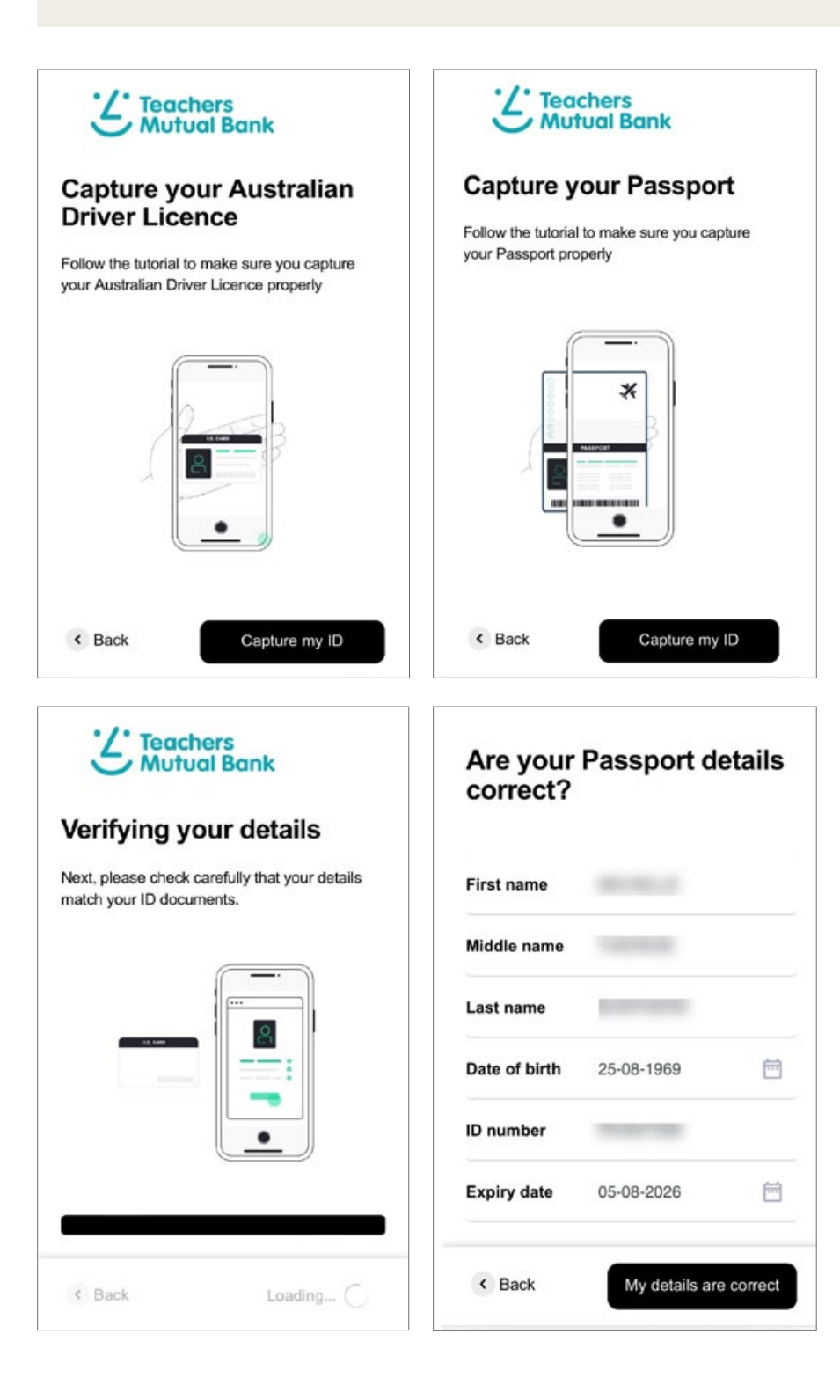

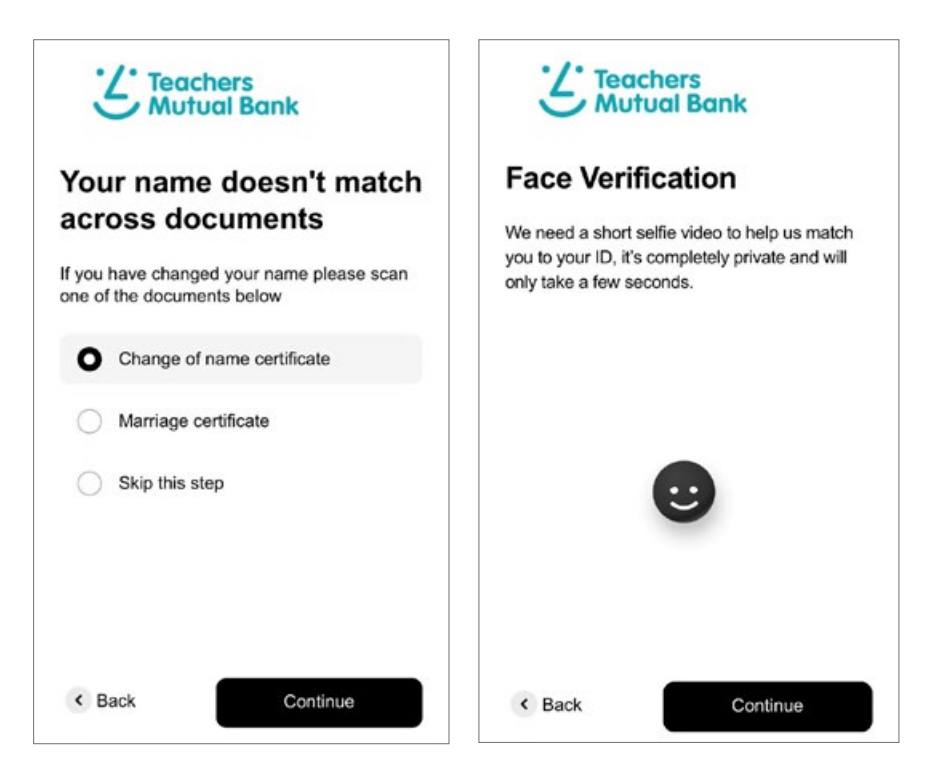

Change of name certificate is the document issued by Births Deaths and Marriages. Marriage certificate cannot be a ceremonial certificate and must be the document issued by Births Deaths and Marriages

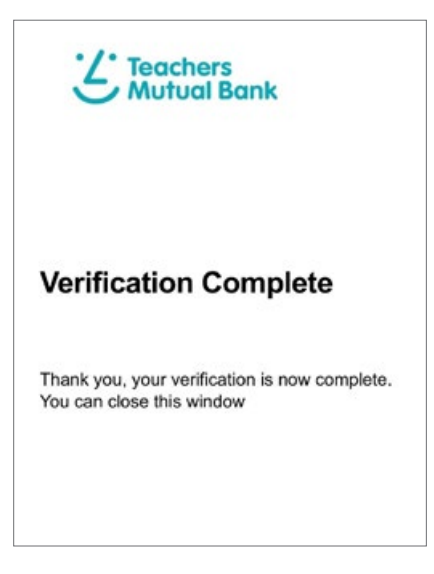

201

# **Financial Position**

This section captures the Income, Living Expenses and Assets and Liabilities of the Borrower(s).

## **Finances**

• For multiple borrowers, **Select** if the statement of position will be joint or individual by selecting Yes or No.

|     | \$ Statements of position (2)                               |                | ^ |
|-----|-------------------------------------------------------------|----------------|---|
|     | Is this a joint statement?                                  | Statement for  |   |
|     | Yes                                                         | No Main Test 🗸 |   |
|     | Is this a joint statement?                                  | Statement for  |   |
|     | Yes                                                         | No Co Test 🗸   |   |
| Эr, |                                                             |                |   |
| 6   | Finances                                                    |                |   |
| -   |                                                             |                |   |
|     | \$ Statements of position (1)                               |                | ^ |
|     | \$ Statements of position (1)<br>Is this a joint statement? | Statement for  | ^ |

### **Bureau check**

Once all borrowers have completed the consent process then the Bureau (credit report) checks can be ordered.

**Click** on the request button for each individual in the Bureau check section of the Financial Position tab:

| Ready 2 of 2               |                                             |
|----------------------------|---------------------------------------------|
|                            |                                             |
| Stotus<br>Ready to request | Details 🗿 Request 🕩                         |
|                            |                                             |
| Status                     | Datable D. Research of                      |
|                            | Ready 2 of 2 Status Ready to request Status |

- To view the report **select** the 'Details' button and then **select** the PDF.
- The credit report will also be saved in Document Manager.

| 230516-27488-8355E.xml  | $\underline{+}$ |
|-------------------------|-----------------|
| 230516-2748B-8355E.json | <u>*</u>        |
| 230516-2748B-8355E.pdf  | <u>+</u>        |
|                         |                 |

# Assets/Property

**Click** the three dots and confirm all details are correct and all fields are complete.

| Property (1) Add +                            |        |                              |  |
|-----------------------------------------------|--------|------------------------------|--|
| Description                                   | Volue  |                              |  |
| 1 Fake Street, Fake Suburb NSW 2000 Australia | → … s  | 600,000 Applicant Estimate * |  |
| Savings (1) Add +                             |        |                              |  |
| Description                                   | Volue  |                              |  |
| Cosh                                          | ··· \$ | 90,000                       |  |
| Other ossets (1) Add +                        |        |                              |  |
| Description                                   | Volue  |                              |  |
| Motor Mehicle and Tennenest                   | s      | 50,000                       |  |

| Transaction             |            |                    |            |                       |     |                        |   |
|-------------------------|------------|--------------------|------------|-----------------------|-----|------------------------|---|
| Owns Existing Mort      | qoqe       |                    | × *        |                       |     |                        |   |
| Property address        |            |                    |            |                       |     |                        |   |
| 1 Fake Street Fake      | Suburb NSV | V 2000 Austrolic   |            |                       | × * |                        |   |
| Property asset          |            |                    |            |                       |     |                        | ^ |
| Equal share             | Share - Ma | in Test (Borrower) | Shore      | - Co Test (Borrower)  |     |                        |   |
| ~                       | -          | 50.00 %            | +          | - 50.00 % +           |     |                        |   |
| To be used as security? |            | Primary security   | ,          | Primary use           |     | Purpose                |   |
| Yes                     | No         |                    | No         |                       | *   |                        | - |
| Estimated value         |            |                    |            | Valued date           |     | Real estate asset type |   |
| \$                      |            | Applicant Es       | timate × 👻 | DD/MM/YYYY            | 1   |                        |   |
| Property type           |            | Tenure type        |            | Title type (optional) |     |                        |   |
|                         | Ψ.         |                    | *          |                       | -   |                        |   |
|                         |            |                    |            |                       |     |                        |   |

- Select the % ownership share
- Indicate Yes or No if property is going to be used as security for THIS transaction.
- **Indicate** Yes or No regarding if the property is being used as the Primary Security (this may be locked and already blocked out depending on the transaction type).
- Select Owner Occupied or Investment from the Purpose drop list
- Select Residential or Rural from the Primary Use drop down list
- **Enter** the property value into the Estimated Value and select from the drop list the source of the property value (Applicant estimate, Certified Valuation, Contract of Sale, Electronic valuation, Rates Notice).
- Enter a date of the valuation or owners estimate date
- Use the drop down list to select the Real Estate Asset type, Property Type, Tenure Type, Title Type and Holding.
- Add rental income if applicable amount and frequency by clicking the 👽 symbol to bring down the ability to Add +

| Rental income (0) | Add + | ← | ^ |
|-------------------|-------|---|---|
|                   |       |   |   |

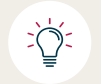

Rental income will pre-populate into the next section: 'Liabilities', under 'Home Loan'.

If the borrower(s) currently hold a Home Loan debt against this asset, click on 👽 symbol next to Home Loan and click 'Add +' and complete all fields.

|                           |              |                 |        | Columnation of the second |             | ~       |       |           |         |  |
|---------------------------|--------------|-----------------|--------|---------------------------|-------------|---------|-------|-----------|---------|--|
| iross rental income       |              |                 |        | Delete rent               | tal income  | U       |       |           |         |  |
| Ś                         | 800 Wee      | kly             | ××     |                           |             |         |       |           |         |  |
| ome loan (1) Ad           | d +          |                 |        |                           |             |         |       |           |         |  |
| qual share                | Share - Main | Test (Borrower) |        | Share -                   | Co Test (Bo | rrower) |       |           |         |  |
| $\checkmark$              |              | 50.00 %         | +      | ] [ -                     | s   11      | 50.00 % | +     |           |         |  |
| inancial institution      |              | Annual Interest | Rate   |                           | Remainin    | g term  |       |           |         |  |
| Teachers Mutual i         | B × •        |                 | 0.00 % | +                         | 6           |         | Years | *         |         |  |
| epayments                 |              |                 |        | Current bala              | ance        |         | Cre   | dit limit |         |  |
| \$                        | 5.000 Mon    | thly            | × ×    | \$                        |             | 400,00  | 0     | 5         | 400.000 |  |
| efinancing this liability | y?           |                 |        |                           |             |         |       |           |         |  |
| No                        | Yes          |                 |        |                           |             |         |       |           |         |  |

• Select Done.

्रिं

If no pre-existing property transferred over, you will need to click the 'add +' and select the Transaction description and enter an address, then complete all mandatory fields manually.

| ty details           |           |
|----------------------|-----------|
| Transaction          |           |
|                      | *         |
| Property address     |           |
| Please enter address | *         |
|                      | Cancel Go |

# Savings

• Click Add+ to add savings if not transcribed across from your CRM

| Asset type  |              |                 |   |       | Estimat   | ed value  |   |             |              |
|-------------|--------------|-----------------|---|-------|-----------|-----------|---|-------------|--------------|
|             |              |                 |   | Ψ.    | s         |           |   | Applicant E | Estimate × + |
| Equal share | Share - Main | Test (Borrower) |   | Share | Co Test ( | Borrower) |   |             |              |
|             | -            | 0.00 %          | + | -     | ÷9        | 0.00 %    | + |             |              |
|             |              |                 |   |       |           |           |   | _           |              |

- Select the Asset type.
- Enter the required information including asset type, value, % share
- Indicate whether the savings will be used for deposit
- Click Done

5°

If you select '**Other**' as the Asset type a description must be entered.

# Liabilities

| Licbilities                                             | 5401,800 | Out | standing balance    | \$410,00 | 0            | Credit limit | \$5,310           | Repayment | (month |
|---------------------------------------------------------|----------|-----|---------------------|----------|--------------|--------------|-------------------|-----------|--------|
| Credit cord (1) Add +                                   |          |     |                     |          |              |              |                   |           |        |
| Pinencial institution                                   |          |     | Outstanding bolonce |          | Credit limit |              |                   |           |        |
| Teachers Mutual Bank                                    |          | *** | 5                   | 800      | \$           | 10,000       |                   |           | t      |
| Personal loan (1) Add +                                 |          |     |                     |          |              |              |                   |           |        |
| Description                                             |          |     | Monthly repayment   |          |              |              |                   |           |        |
| Teachers Mutual Bank                                    |          | ••• | \$                  | 200      |              |              |                   |           | t      |
| Home Ican (1) Add +                                     |          |     |                     |          |              |              |                   |           |        |
| Description                                             |          |     | Outstanding balance |          | Credit limit |              | Monthly repayment |           |        |
| 1 Fake Street, Fake Suburb NSW 2000 Australia (Not clea | ring)    | ••• | \$                  | 400,000  | \$           | 400,000      | s                 | 5,000     | 1      |
| Other liabilities (1) Add +                             |          |     |                     |          |              |              |                   |           |        |
| Description                                             |          |     | Outstanding balance |          | Credit limit |              | Monthly repayment |           |        |
| Other                                                   |          |     | 6                   | 0        | s            | 0            | s                 | 110       | t      |

• Select the Add button to add a liability and fill out the required fields

#### **Credit Card**

| Financial institution       |     |     | Outstanding bala | nce | Credit limit |        |
|-----------------------------|-----|-----|------------------|-----|--------------|--------|
| Teachers Mutual Ban         | nk. | × * | \$               | 800 | s            | 10,000 |
| Refinancing this liability? |     |     |                  |     |              |        |
| No                          | Yes |     |                  |     |              |        |
| Owner                       |     |     |                  |     |              |        |
| Moin Test                   | × * |     |                  |     |              |        |

#### **Personal Loan**

| Financial institution |              |                 |    |         | Outstanding ba   | lance |      | (  | Credit limit (opf | tional) |   |
|-----------------------|--------------|-----------------|----|---------|------------------|-------|------|----|-------------------|---------|---|
| Teachers Mutur        | al Bank      |                 | ×  | •       | \$               |       | 1,00 | 00 | s                 |         | 0 |
| Minimum Repayment     | ts.          |                 |    |         |                  |       |      |    |                   |         |   |
| s                     | 200          | Monthly         | ×  | -       |                  |       |      |    |                   |         |   |
| Refinancing this liab | lity?        |                 |    |         |                  |       |      |    |                   |         |   |
| No                    | Yer          | •               |    |         |                  |       |      |    |                   |         |   |
| Equal share           | Share - Main | Test (Borrower) | Sh | are - C | to Test (Borrowe | n     |      |    |                   |         |   |
|                       |              | E0.00 %         |    |         | 50.00            | 06    | 4    |    |                   |         |   |

Any Post Tax Deductions via Salary Sacrifice are to be entered here in 'Other Liabilities'

| Other liobilities (2) Add + |                   |    |             |   |                |       | ^ |
|-----------------------------|-------------------|----|-------------|---|----------------|-------|---|
| Description                 | Outstanding balan | ce | Credit imit |   | Monthly repaym | crit. | ~ |
| Other ····                  | \$                | 0  | \$          | 0 | s              | 110   | U |
|                             |                   |    |             |   |                |       |   |

Click on the 3 dots and select other from the drop down menu to enter details and click done

| Type         Description (policient)           Other         X         POST TAX DEDUCTION           Cmolt lead spation()         Mainum Representers           S         10         Monthly         X           Shees - Main Test Barniverst         Shees - Cs Test Barniverst           -         0.00         %         +                                                                                                    | Type Description (optional) Other X * POST TAX DEDUCTION Crudit kinkt (optional) S 100 Monthly X * Share - Nain Test (Demaent) Share - Co Test (Demaent) | abilities details                          |                                          |  |
|----------------------------------------------------------------------------------------------------|----------------------------------------------------------------------------------------------------|--------------------------------------------|------------------------------------------|--|
| Other         X         POST TAX DEDUCTION           Circle bink systemd         Micrower Represents            S         S         10         Monthly         X           Stees - Main Test Glamowerts         Share - Ca Test Stamowerts             Stees - Main Test Glamowerts         Share - Ca Test Stamowerts                                                                                                    | Other     X     POST TAX DEDUCTION       Circlit linet (spitiend)     Mikeinues Repayments       S     S     110       Monthly     X                     | Туун                                       | Description (optional)                   |  |
| Circle link systems)         Micrower Represents           S         S         110         Monthly         ×           Sease - Main Test Generation         Share - Ca Test Stansant         -         -         -         -         -         -         -         -         -         -         -         -         -         -         -         -         -         -         -         -         -         -         -         -         -         -         -         -         -         -         -         -         -         -         -         -         -         -         -         -         -         -         -         -         -         -         -         -         -         -         -         -         -         -         -         -         -         -         -         -         -         -         -         -         -         -         -         -         -         -         -         -         -         -         -         -         -         -         -         -         -         -         -         -         -         -         -         -         -         -         - | Croft lost spatiand) Minimum Repayments S. S. 110 Monthly X + Share - Main Test Garwards - 000 for                                                       | Other                                      | × * POST TAX DEDUCTION                   |  |
| S         S         110         Monthly         ×           Stees - Main Test Generation         -         -         -         -         -         -         -         -         -         -         -         -         -         -         -         -         -         -         -         -         -         -         -         -         -         -         -         -         -         -         -         -         -         -         -         -         -         -         -         -         -         -         -         -         -         -         -         -         -         -         -         -         -         -         -         -         -         -         -         -         -         -         -         -         -         -         -         -         -         -         -         -         -         -         -         -         -         -         -         -         -         -         -         -         -         -         -         -         -         -         -         -         -         -         -         -         -         -                       | S S 110 Moethly × * Shan-Main Test Gameest Share - Co Test Gameest                                                                                       | Credit limit (optional)                    | Minimum Repayments                       |  |
| Sear-Main Text Servicest Search Co Text (Servicest)<br>- 0.00 % + - 100.00 % +                                                                                                    | Share - Main Test Barnwest Share - Co Test Barnwest                                                                                                    | \$                                         | S 110 Monthly × +                        |  |
|                                                                                                    | 0.00 W F                                                                                                    | Shore - Main Test (Sernawer)<br>- 0.00 % + | Shars - Co Tost Derswert<br>- 100.00 % + |  |

#### **Other Liabilities**

• You can also capture any other Liabilities your applicant may have via the same drop down box and selecting what type of Liability it is from the type list. If the liability is not one of the listed types, please select other and provide details.

| 7,0=            |     | Credit limit (optional) | Maisun Repoyn | ents   | 0.1  |
|-----------------|-----|-------------------------|---------------|--------|------|
| 1               |     | 5                       | 5             | Select | -    |
| HECS-HELP       |     |                         |               |        |      |
| Superconnuction |     |                         |               |        |      |
| Child Support   | - 1 | - Co test (Damower)     |               |        |      |
| Other           | - 1 |                         |               |        |      |
| ENPL            |     |                         |               | Concel | Owne |

#### **Home Loan**

• If you did not enter the Home Loan details in the asset tab above, **click** on the Home Loan tab in this section, then **click** 'Add +', which will redirect you back to the asset chosen to complete the Home Loan details.

| Tronsaction                                |        |             |                  |            |             |          |              |         |   |
|--------------------------------------------|--------|-------------|------------------|------------|-------------|----------|--------------|---------|---|
| Owns Existing Mon                          | ooge . |             |                  | × =        |             |          |              |         |   |
| Property address                           |        |             |                  |            |             |          |              |         |   |
| 1 Fake Street, Fake                        | Suburb | NSW 2000 Au | strolio          |            |             |          | *            |         |   |
| Property asset                             |        |             |                  |            |             |          |              |         | Ŷ |
| Rental income (1)                          |        |             |                  |            |             |          |              |         | × |
| Home loon (1) And +                        |        |             |                  |            |             |          |              |         | ~ |
| fiqual share Share - Main Test (Barrawert) |        |             | sent)            | Share      | - Co Test ( | for own) |              |         |   |
| ~                                          | -      | - 50.00 % + |                  |            | -           | \$0.00 % | +            |         |   |
| Financial institution Annual Interest Pate |        |             |                  | Renain     | ing form    |          |              |         |   |
| Teachers Metual 8 × +                      |        | -           | 0.00 %           | +          | 6           |          | Vecrs +      |         |   |
| Repayments                                 |        |             |                  | Current bo | force       |          | Credit limit |         |   |
| 5 5                                        | 000    | Monthly     | × •              | 5          |             | 400,000  | 5            | 400.000 |   |
|                                            |        | Referencie  | g this Nobility? |            |             |          |              |         |   |
| Negatively gears                           | 4      |             | No               |            | res .       |          |              |         |   |
|                                            |        |             |                  |            |             |          |              |         |   |
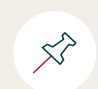

If your application is a refinance, please ensure you tick 'Yes' or 'No' to question 'Clearing with this loan?'

|                   | Refinancing this liability? |     | Clearing with this le | an? |
|-------------------|-----------------------------|-----|-----------------------|-----|
| Negatively geared | No                          | Yes | Yes                   | No  |
|                   |                             |     |                       |     |

#### Income

- This section allows you to add additional income for borrower(s) such as rental income, pension income, non-taxable income (including any Salary Sacrifice pre-tax deductions) etc.
- Employment income should have been captured in Applicants tab previously.

| Employmont (2) xdd +                     |              |          |            |   |           |   |  |
|------------------------------------------|--------------|----------|------------|---|-----------|---|--|
| Co Test - Current                        | Gross amount |          | Net omount |   | frequency |   |  |
| SCHOLA PTY LIMITED - Full Time           | <br>5        | 9.166.67 | 5          | 0 | Monthly   | * |  |
| Main Test - Current                      | Gross amount |          | Net amount |   | frequency |   |  |
| TEACHERS MUTUAL BANK LIMITED - Full Time | <br>5        | 9,166.67 | 5          | 0 | Monthly   | - |  |

• **Click** the Add+ button next to Rental to add rental information.

| Property details     |                | ×            |
|----------------------|----------------|--------------|
| Transaction          |                |              |
|                      |                | 1 <b>*</b> ( |
| Property address     |                |              |
| Please enter address |                | *            |
|                      | Concel         | Go           |
| nemul property       | Gross Grigging | net uniount  |

- **Select** from the transaction drop down list whether the rental property is Owned, Owns existing Mortgage or Sold.
- Select Go

| Tennenting             |              |                  |                 |            |                       |             |                    |          |     |
|------------------------|--------------|------------------|-----------------|------------|-----------------------|-------------|--------------------|----------|-----|
| Owns Existing M        | ortgage      |                  |                 | × -        |                       |             |                    |          |     |
| Property address       |              |                  |                 |            |                       |             |                    |          |     |
| 1 Fake Street, Fa      | ke Suburb NS | N 2000 Austri    | alia            |            |                       | *           |                    |          |     |
| Property asset         |              |                  |                 |            |                       |             |                    |          | ^   |
| Equal share            | Share - Ma   | in Test (Borrowe | n               | Share      | Co Test (Borroweri    |             |                    |          |     |
|                        | =            | 50.00            | њ +             | _          | 50.00 %               | +           |                    |          |     |
| To be used as security | ,            | Primary secur    | ity?            |            | Primary use           |             | Purpose            |          |     |
| Yes                    | No           |                  | 1               | ło         | Residential           | × *         | Investmen          | ۱t       | × • |
| Estimated value        |              |                  |                 |            | Valued date           |             | Real estate as     | set type |     |
| s                      | 600,000      | Applicant        | Estimate        | × *        | 15/08/2024            | 鎆           | Establishe         | ed.      | × • |
| Property type          |              | Tenure type      |                 |            | Title type (optional) |             |                    |          |     |
| Fully Detached H       | lo × *       | Freehold         |                 | × *        | Torrens               | × *         |                    |          |     |
| Holding                |              |                  | Housing Austr   | alia Schem | c                     | Property ru | unning cost (optio | nal)     |     |
| Sole                   |              | × *              | Yes             |            | No                    | s           |                    | Select   | *   |
| NRAS Property? (optio  | nal)         | NRAS Consor      | tium (optional) |            |                       |             |                    |          |     |
| Yes                    | No           | Select           |                 |            |                       |             |                    | × .      |     |
|                        |              |                  |                 |            |                       |             |                    |          |     |
| Rental income (1)      | + bbA        |                  |                 |            |                       |             |                    |          | 0   |

Further details of the Rental Property can be captured in the Property details of the application.

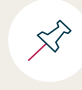

For proposed rental income you need to load into the Security section in the next tab (Loan)

Any Pre Tax Salary Sacrifice deductions removed from taxable income previously can be included as non-taxable Income in this section:

| Other income (1) Add + |              |     |            |   |           |   | ^ |
|------------------------|--------------|-----|------------|---|-----------|---|---|
| Description            | Gross amount |     | Net amount |   | Frequency |   | ~ |
| Other Income ····      | s            | 200 | s          | 0 | Monthly   | * | U |
|                        |              |     |            |   |           |   |   |

**Click** on the 3 dots and select other from the drop down menu to enter details and click done.

| Туре                         |                       |       | Volue |             |     |
|------------------------------|-----------------------|-------|-------|-------------|-----|
| Other Income                 |                       | × *   | \$    | 200 Monthly | × • |
| Description (optional)       |                       |       |       |             |     |
| SUPER PRE-TAX DEDUCT         | ON                    |       |       |             |     |
| Share - Main Test (Borrower) | Share - Co Test (Born | ower) |       |             |     |
| - 100.00 %                   | + - 0.                | 00 %  | +     |             |     |
| Is taxable?                  |                       |       |       |             |     |
|                              |                       |       |       |             |     |

• For all 'Other Income' types, please select what type of income it is from the type list. If the income type is not one of the listed types, **select** other and provide details.

| Other income details |        |        |      | × |
|----------------------|--------|--------|------|---|
| Туре                 | Value  |        |      |   |
| Annuities            | <br>\$ | Select | *    |   |
| Child Maintenance    |        |        |      |   |
| Dividends            | <br>+  |        |      |   |
| Government Benefits  |        |        |      |   |
| Interest Income      |        |        |      |   |
|                      |        | Concel | Done |   |
|                      |        |        |      |   |

### **Expenses**

| Expenses                                                                                             | \$ 0.00 |   | tot     | al per month |  |
|----------------------------------------------------------------------------------------------------|---------|---|---------|--------------|--|
| Total per household                                                                                  |         |   |         |              |  |
| Household 1                                                                                          |         |   | s       | 0            |  |
| Household 2                                                                                          |         |   | \$      | 0            |  |
| Filter by household<br>All  Household 1 Household 2 Choose which household<br>the expenses belong to |         |   |         |              |  |
| Primary residence running costs (0)                                                                  | S       | 0 | Monthly | × *          |  |
| Telephone, internet, pay TV and media streaming subscriptions (0)                                    | s       | 0 | Monthly | × *          |  |
| Groceries (0)                                                                                        | s       | 0 | Monthly | × *          |  |
| Recreation and entertainment (0)                                                                     | \$      | 0 | Monthly | × *          |  |
| Clothing and personal care (0)                                                                       | \$      | 0 | Monthly | × *          |  |
| Medical and health (0)                                                                               | \$      | 0 | Monthly | × *          |  |
| Transport (0) 0                                                                                      | s       | 0 | Monthly | × •          |  |
| Education (0)                                                                                        | s       | 0 | Monthly | × *          |  |
| Children IOL                                                                                         | s       | 0 | Monthly | × *          |  |
|                                                                                                    |         |   |         |              |  |

- You can **toggle** between households to enter respective expenses.
- Scroll down and enter income of the relevant expense fields. To change from monthly you can open using
- If there is more than one household then you should filter by household. Select the relevant household by clicking
  on their name to the right. Indicates household has been selected. You will need to complete one list of
  expenses for each household.
- When you complete the list of expenses the total will appear above in Total per household field. When you select subsequent households (where applicable) the list will enable the new amounts for the subsequent households(s) to be entered. The total for each household will appear when complete.

| All Household 1 🗸 Household 2                                   |                                       |     |                      |    |         |     |   |
|-----------------------------------------------------------------|---------------------------------------|-----|----------------------|----|---------|-----|---|
| Primory residence running costs (2) 0 add +                     |                                       |     |                      |    |         |     |   |
|                                                                 |                                       |     |                      |    |         |     |   |
| lescription (optional)                                          | Ownership                             |     | Value                |    |         |     |   |
| escription (optional)<br>Electricity                            | Ownership<br>Household 1              | × * | Value<br>\$          | 80 | Monthly | × * | Ċ |
| Description (optional)<br>Electricity<br>Description (optional) | Ownership<br>Household 1<br>Ownership | × * | Value<br>\$<br>Value | 80 | Monthly | × * | t |

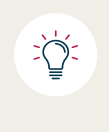

You can enter more than one expense per category, which is especially useful when borrowers give a number of items per category. It can be entered directly rather than having to manually capture and total.

The Financial Position tab is now complete.

**Select** Loan tab to continue to the next section.

# Loan

This section captures key information relating to loan application and the ability to service the loan.

### **Securities**

- **Click** Add+ to enter the security property if not automatically populated.
- Select the transaction type from the drop list.
- If an existing property is being used you should **review** the entered properties to confirm the security details are correct.

| Property (1) Addr +           |                   |                      |                   | 10                     | review securii | ty details |
|-------------------------------|-------------------|----------------------|-------------------|------------------------|----------------|------------|
| I - Property                  |                   |                      |                   |                        |                | <b>V</b>   |
| 1/1 TBA TBA NSW 2000          | Australia (\$600. | 000.00 - Purchosing) |                   |                        |                |            |
| Construction*                 |                   | Centilied value      |                   | Volved date (sptional) |                |            |
| Yes                           | No                | 9                    | 600,000           | DDAMMYYYY              |                |            |
| (hereingeneral)               |                   |                      | Visit careful typ | + (optional)           |                |            |
| Select                        |                   |                      | Select            |                        |                |            |
| Vioit contact nome (optional) |                   |                      | Contract price or | nout                   | Contract date  |            |
| Select.                       |                   |                      | \$                | 600.000                | 17/07/2024     |            |
| Arris Longth                  |                   |                      |                   |                        |                |            |
| Ves                           | No                |                      |                   |                        |                |            |

| Transaction            |                 |                    |        | A         | pproval in principle |         |                    |     |
|------------------------|-----------------|--------------------|--------|-----------|----------------------|---------|--------------------|-----|
| Purchasing             |                 |                    | ×      | •         |                      | No      |                    |     |
| Property oddress       |                 |                    |        |           |                      |         |                    |     |
| 1/1 TBA TBA NS         | W 2000 Austr    | olia               |        |           |                      | *       |                    |     |
| Property asset         |                 |                    |        |           |                      |         |                    | ~   |
| Equal share            | Shore - Mo      | in Test (Borrower) | 9      | hare - Co | Test (Borrower)      |         |                    |     |
| ~                      | -               | 50.00 %            | +      | -         | 50.00 %              | +       |                    |     |
| To be used as security | a               | Primary security?  |        |           |                      |         |                    |     |
| Yes                    |                 | Yes                | No     |           |                      |         |                    |     |
| Primary use            |                 | Purpose            |        | Et        | stimated value       |         |                    |     |
| Residential            | × •             | Owner Occup        | pied × | •         | \$                   | 600,000 | Applicant Estimate | × * |
| Valued date            |                 | Status             |        | P         | roperty type         |         | Tenure type        |     |
| 15/08/2024             | <b>a</b>        | Established        | ×      | •         | Fully Detached Ho    |         | Freehold           | × * |
| Title type             |                 | Holding            |        |           |                      |         |                    |     |
| Torrens                | × *             | Sole               |        |           | × *                  |         |                    |     |
| Housing Australia Sch  | seme (optional) |                    |        |           |                      |         |                    |     |
| Yes                    |                 | No                 |        |           |                      |         |                    |     |
|                        |                 |                    |        |           |                      |         |                    |     |

- Select or add the Property address, this may be greyed out if populated from your CRM
- Select the % share
- **Select** if the entered asset will be used as security for this transaction.
- **Select** if the entered property will be used as Primary security.
- Select the Primary use and Purpose from the drop down list
- Enter the Estimated value, how the estimate was obtained and enter a valuation date.
- Enter the Status, Property type, Tenure type, Title Type, and Holding from the drop down lists
- **Select** if this security falls under Housing Australia (Home Guarantee Scheme)
- Enter rental details if applicable in the Rental Income section
- Enter Home loan details if applicable in the Home loan section
- Select Done

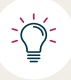

All properties need to be selected as Primary (even if being used as collateral)

#### 1. Housing Australia Scheme loans

In the security section, if a loan is a Housing Australia Scheme loan you need to select yes and include the amount of the scheme guarantee.

The amount will be any loan amount above 80% of the property value.

Example of calculation below:

#### Total loan amount – 80% of security property value = Guarantee Scheme Value

| Housing Australia Scheme (optional) Guarantee Scheme Value |
|------------------------------------------------------------|
| Yes No 0 Enter the Guaranteed amount here                  |

#### 2. Construction loans

Select yes to construction

**Click** on the 3 dots in the Construction Details field.

| Property (1) Add +            |                           |                                                     |    |                   |                       |         |
|-------------------------------|---------------------------|-----------------------------------------------------|----|-------------------|-----------------------|---------|
| 1 - Property                  |                           |                                                     |    |                   |                       |         |
| 1/1 TBA TBA NSW 20            | 000 Australia (\$600,000. | 00 - Purchasing)                                    |    |                   |                       |         |
| Construction?                 |                           | Contruction details                                 |    |                   |                       |         |
| Yes                           | No                        |                                                     |    |                   |                       |         |
| Certified value               |                           | Valued date (optional)                              |    | Valuer (optional) |                       |         |
| \$                            | 600,000                   | DD/MM/YYYY                                          | 6  | Select            |                       | -       |
| Visit contact type (optional) |                           | Visit contact name (optional) Contract price amount |    |                   | Contract price omount |         |
| Select                        | *                         | Select                                              |    | *                 | s                     | 600,000 |
| Contract date                 |                           | Arms Length                                         |    |                   |                       |         |
| 17/07/2024                    | 60                        | Yes                                                 | No |                   |                       |         |

202

Construction details Build price amount Construction type Initial on \* \$ 0 Belect 0 5 Full Construction 0 Home Extension House Land Package Minor Non Structural Repairs Renevation Executed Fixed Price contract Copy approved plans and Capy of builders la Copy Builders Risk & Indennity Insurance Fixed price co

**Select** the applicable construction type from the drop down.

**Enter** the Build price amount, and value. The total amount should be the sum of these two fields. You will need to complete this manually.

Enter 0 in the Initial amount field.

Select Licensed builder from the Builder type drop down (it's the only option)

In the Builder drop down list, **click** '+ Add new company' and enter the builder details there.

|                                                                                                    | Initial and                                        | sunt        |                      | Build price | amount                               |              |                             |
|----------------------------------------------------------------------------------------------------|----------------------------------------------------|-------------|----------------------|-------------|--------------------------------------|--------------|-----------------------------|
| Full Construction                                                                                          | × \$                                               |             | 0                    | \$          |                                      | 0            |                             |
| Land value                                                                                                 | Total emount                                       |             |                      |             |                                      |              |                             |
| \$ 0                                                                                                    | \$                                                 | 0           |                      |             |                                      |              |                             |
| Builder                                                                                                    |                                                    |             |                      |             |                                      |              |                             |
| Builder type                                                                                               | Builder                                            |             |                      |             |                                      |              |                             |
| Licensed Builder × +                                                                                       | Belect                                             |             |                      |             |                                      |              |                             |
| Executed Fixed Price contract                                                                              | + Add new comp                                     | any         |                      |             |                                      | Copy of the  | rre Warranty<br>certificate |
|                                                                                                    |                                                    |             |                      |             |                                      |              |                             |
| Copy Duilders Yisk &<br>Indemnity Insurance                                                                | Fixed price con                                    | tract       |                      | 1           | Concel                               |              | Save                        |
| Corport Rome                                                                                               | Fixed price core                                   | AllN loptor | 60[]                 | Q           | Concel                               |              | Sove<br>Verifies            |
| Copy Guiden Fisk &<br>Indemnity Insurance<br>details<br>Compony some<br>Country of registration (optional) | Fixed price ever<br>Q<br>Registration date (sption | ABN loption | eal)<br>GGT replater | Q,<br>cd    | Concel ACN (optione) Desincts shuets | e (sptional) | Sove                        |

**Tick** the documents held. All noted Construction Documents will be required prior to commencement letters being issued.

#### Loan requirements

| Loan information<br>Piece check the predict selected                                                                                                    |                   |                  |                           |              |                 |                                      |           |              |
|----------------------------------------------------------------------------------------------------|-------------------|------------------|---------------------------|--------------|-----------------|--------------------------------------|-----------|--------------|
| Equal dama                                                                                                    | Share - Main Test | (Berrower)       |                           | Shore - Co T | leut (forrower) |                                      |           |              |
| ~                                                                                                    | -                 | \$0.00           | m +                       | -            |                 | 50.00 % +                            |           |              |
|                                                                                                    |                   |                  |                           |              | Total barrowin  | g tamount (including copitalised for | n.F       |              |
| 20/11/2024                                                                                                    |                   | e e              | an out of                 | 00.000       | e               | 400                                  | Spic loan |              |
| controles.                                                                                                    |                   |                  |                           |              |                 | 4000                                 |           |              |
| Borrowing                                                                                                    |                   |                  |                           |              |                 |                                      |           |              |
| Presservices parameter                                                                                                    |                   |                  | Cash but / enally minant  | Intend       |                 |                                      |           |              |
| Owner Occupied                                                                                                    |                   | ×.*              | s                         |              |                 |                                      |           |              |
|                                                                                                    |                   |                  |                           |              |                 |                                      |           |              |
| Reason for cash out suptions)                                                                                                    |                   |                  |                           |              |                 |                                      |           |              |
|                                                                                                    |                   |                  |                           |              |                 |                                      |           |              |
| 1 - Primary lending purpose                                                                                                    |                   | ABS lending purp | wise .                    |              |                 |                                      |           |              |
|                                                                                                    |                   |                  |                           |              |                 |                                      |           |              |
| Purchase of existing dweller<br>Debt censolidation                                                                                                    | ngi X *           | A85-129 Pv       | rchose of established dv  | welling - He | wse.            |                                      |           |              |
| Purchase of existing dweller Date consolidation Date consolidation Paid on or before settlement ( Paid throughout licen (2)                                                                              | aga × *<br>30     | A85-129 Pu       | echase of established dv  | welling - He | ause -          |                                      |           |              |
| Purchase of existing dweller<br>Dath censolidation<br>Paid on or before settlement (<br>Paid on or before settlement ()<br>Paid throughout loon (0)<br>Lenders Mortgage Insurance (                      | 20<br>[LM])       | A85-129 Pu       | of established o          | welling - He | xuse            |                                      |           |              |
| Purchase of existing dweller Data consolidation Data consolidation Paid on or before settlement ( Paid throughout loan (2) Lenders Mortgoge Insurance ( Ultimosymetric laylow)                           | 3)<br>[LMB]       | A85-129 Pv       | UM previous (optimal)     | welling - He | xuse            | Payabiesto socioneste                |           | Capitalized  |
| Purchase of existing dweller<br>Date consolidation<br>Date consolidation<br>Paid on or before settlement (<br>Paid throughout loom (5)<br>Lenders Martigoge Insurance (<br>LM req-Invent (primud)<br>Yes | 3)<br>[LMB]       | 485-129 Pv       | (M preview log-fixed)     | welling - He | wite            | Psychie to isoficiand                |           | Capitalized  |
| Purchase of existing dweller<br>Dist consolidation<br>Paid on or before settlement (<br>Paid throughout loan (0)<br>Lenders Martigage Insurance (<br>LMI requirement (uptions)<br>Yes                    | 3)<br>[LMb]       | 9                | (M preview (options)<br>S | welling - He | wite            | Psyclic to justice th                |           | Copilations! |

Key information that needs to be captured here includes;

#### Loan Information

- Capturing the share of the loan based on the entered applicants
- Tick the split loan box if applicable and enter the loan amount for each split

#### Borrowing

- Include Primary Loan Purpose from the drop down (Owner Occupied, Investment Residential, and Investment Non-residential).
- Enter a cash out amount and reason if required.

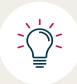

Using an existing property as sole security for a purchase, then cash out fields need to be completed. (ie new property remains unencumbered)

- **Select** the Primary Lending purpose from the drop down and the ABS lending purpose from the drop down.
- Select the Debt Consolidation checkbox if this loan is paying out other debts

#### Product

- Select the Interest type (Fixed Rate or Variable) and repayment type (Principal and Interest or Interest only)
- Select loan term in years and loan product
- Select each of the home loan features that the borrower would like.

#### **Rate to Borrower**

• **Select** frequency of repayment (Product Interest Rate and Indicative Repayment Amount should automatically populate and be greyed out)

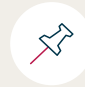

The product list available in the drop down will only display eligible products based on selected criteria.

### Fees

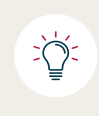

Please note that adjusting/removing fees from this section will have no impact and they will be applied post submission unless you provide evidence of an approved manual fee adjustment.

In this section you will see a list of the fees payable as part of this loan.

### Managing Lenders Mortgage Insurance (LMI)

| Lenders Mortgage Insurance (LM | 40 |                   |                   |                       |   |              |
|--------------------------------|----|-------------------|-------------------|-----------------------|---|--------------|
| (MI requirement (optional)     |    | LMI pre           | mium (optional)   | Payable to (optional) |   | Copitalised? |
| Yes                            | No | 5                 |                   |                       | * |              |
| When payable (optional)        |    | LVR excluding LMI | LVR including LMI | Stomp duty (optional) |   |              |
|                                |    | 70.59%            | 70.59%            | \$                    |   |              |

- **Select** Yes to LMI requirement if LMI is required. LVR (Loan-to-Value Ratio) will display inclusive and exclusive of LMI once you select 'yes'.
- Enter the LMI premium
- Enter the payable to (optional),
- Tick whether the LMI is to be capitalised

### **Deposits and contributions**

This section is used to capture deposits and contributions for the home loan application.

- If a deposit has been paid, **click** +Add
- Enter the deposit amount and date paid

| Deposits & contributions      |   |
|-------------------------------|---|
| Deposits paid (0) Add +       | ~ |
| Other contributions (0) Add + | ^ |

• To enter other deposit contributions, click Add+ next 'other contributions' and select the source and enter the amount.

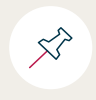

If the home loan application relates to a refinance, top up or does not require a contribution, this section does not need to be completed.

## Serviceability

This section shows the results of the serviceability calculator.

The three key metrics used by TMBL are Net Monthly Surplus (NMS), LVR and Debt to Income Ratio (DTI) are all captured here.

| Overall Serviceability outcome |                                        |                     |      |        |  |
|--------------------------------|----------------------------------------|---------------------|------|--------|--|
| The servicentility metr        | ics are good. You will be able to subp | ait the application |      |        |  |
| in the set needonity meth      | tes dre good. Too min be oble to subh  | and the opplication |      |        |  |
| Borrowing estimate             |                                        |                     |      |        |  |
| Maximum Ioan amount            | Maximum repayments                     |                     |      |        |  |
| \$427,386.64                   | \$3,606.18 per month                   |                     |      |        |  |
|                                |                                        |                     |      |        |  |
| Serviceability metrics         |                                        |                     |      |        |  |
| Serviceability based on        |                                        |                     | Rote |        |  |
| Your Way Fixed Fixed rate O    | One year - 6.54% (6.34% comp rate)     |                     | +    | 6.54 % |  |
| Nat Monthly Curplus            |                                        | ADA                 |      |        |  |
|                                |                                        |                     |      |        |  |
| \$231.08 per month             | 3.07 1 66.66%                          | \$3,606.18          |      |        |  |

## Compliance

Capturing the outcomes of the interview is a compliance requirement. Ensure the outcomes are selected correctly.

#### **Borrower interview**

|                                                                                                    |                                                                                                    | compil                                                                                                    | unce                                                                                                    |                                                                                                    |                    |
|----------------------------------------------------------------------------------------------------|----------------------------------------------------------------------------------------------------|----------------------------------------------------------------------------------------------------|----------------------------------------------------------------------------------------------------|----------------------------------------------------------------------------------------------------|--------------------|
| nterview                                                                                                    |                                                                                                    |                                                                                                    |                                                                                                    |                                                                                                    |                    |
| Detoils                                                                                                    |                                                                                                    |                                                                                                    |                                                                                                    |                                                                                                    |                    |
| Do all clearly benefit from this loan?                                                                                                    | is -                                                                                                    | either borrower a vulnerable p                                                                                                    | ысоя?                                                                                                    | Interpreter required?                                                                                |                    |
| Yes                                                                                                    | No                                                                                                    | Yes                                                                                                    | No                                                                                                    |                                                                                                    |                    |
| Dorrowing purpose                                                                                                    |                                                                                                    |                                                                                                    |                                                                                                    |                                                                                                    |                    |
| Do the applicants plan or anticipate an                                                                                                    | y changes (ether than retirement) that co                                                                                                    | uid odversely impact their abili                                                                                                    | ty to repay the loan?                                                                                                   |                                                                                                    |                    |
| Main Test                                                                                                    | *                                                                                                    | Yes                                                                                                    | No                                                                                                    |                                                                                                    |                    |
|                                                                                                    |                                                                                                    |                                                                                                    |                                                                                                    |                                                                                                    |                    |
| Co Test                                                                                                    | •                                                                                                    | Yes                                                                                                    | No                                                                                                    |                                                                                                    |                    |
| Any odditional actes?                                                                                                    | in servicing                                                                                                    |                                                                                                    |                                                                                                    |                                                                                                    |                    |
|                                                                                                    |                                                                                                    |                                                                                                    |                                                                                                    |                                                                                                    |                    |
| I have discussed with the cust<br>The goods being financed /<br>have discussed shot the op<br>They may read up paying on<br>They nay read up paying on<br>The option of a separate la | emer(s) that<br>refinanced may not hold their value for as<br>plearity may not be in a position to finan<br>er intersk compared to taking the base o<br>en with a shorter term for the gort of the i | : long as the remaining term of<br>on the replacement of those giver a shorter term recers in line<br>one required for the purposed | the loan and so the applicant<br>oeds if the term exceeds the life<br>with the useful life of the good<br>of the goods. | t(c) may be poying for those goods beyond their useful Meepon<br>tespan of the original goods<br>ds. | and value. Additio |
| The oppicantity appeared to                                                                                                    | indentitiaid and wants to proceed                                                                                                    |                                                                                                    |                                                                                                    |                                                                                                    |                    |

- **Record** if all borrower(s) clearly benefit from loan Yes or No and if either borrower is a vulnerable person Yes or No. If an interpreter was required, tick the box.
- Select Yes or No to the question regarding changes that could affect their ability to repay loan.
- If Yes then provide further detail
- **Record** the benefit to the borrower(s) applying for this loan in the free type box.
- If you wish to include Additional Notes tick the box to open the free type field.
- Detail how the income was derived in servicing
- **Tick** the 2 boxes indicating that you have discussed the loan with the borrower(s) and they understand and want to proceed with the application.

#### 1 Retirement Detoils Intended retirement age Main Test Co Test + – -70 70 + ent prior to ret No No Yes ing home? Yes Yes No No Yes No Yes No Yes Yes No No Savings? Yes Yes No No from other incenter Yes No Yes No income from co-opplicant? Yes Yes No Sole of assets? (optional) × \* 1 Fake Street, Fake Suburb NSW 2000 Australia Yes No Sale of assets? (optional) 1/1 TBA TBA NSW 2000 Austrolio x \* Yes No Any additional notes?

### Retirement

- Enter the planned retirement age
- Review each question and select Yes or No
- Select the checkbox to add additional notes

#### Loan preferences

This section captures the product features that have been discussed with the borrower.

| Product Induces                                                                                                    |                                                                                                    |                                                                    |     |                                                                                                    |  |
|----------------------------------------------------------------------------------------------------|----------------------------------------------------------------------------------------------------|--------------------------------------------------------------------|-----|----------------------------------------------------------------------------------------------------|--|
| Tomake unwest rate                                                                                                    |                                                                                                    |                                                                    |     |                                                                                                    |  |
| Due'r Wene                                                                                                    | imperium<br>Why is this feature important.                                                                                                    | Not important                                                      | ~   | readers that accounted risk-base bare exploited to the class                                                                                                    |  |
|                                                                                                    | . Shartstanger                                                                                                    | dare decrement is interval rates                                   |     |                                                                                                    |  |
|                                                                                                    |                                                                                                    |                                                                    |     |                                                                                                    |  |
|                                                                                                    | Particity to inclusion rates                                                                                                    | merta andra sarty taan najasymen                                   |     |                                                                                                    |  |
|                                                                                                    |                                                                                                    |                                                                    |     |                                                                                                    |  |
| Fairfull-Marriel State                                                                                                    |                                                                                                    |                                                                    |     |                                                                                                    |  |
| Direct Waters                                                                                                    | important                                                                                                    | Mail Important                                                     | ~   | reaction that management industrials have explored to the chemi-                                                                                                    |  |
| Front and called a second sec.                                                                                                |                                                                                                    |                                                                    |     |                                                                                                    |  |
| Durit Ward                                                                                                    | Ingentee                                                                                                    | Rot Important                                                      |     |                                                                                                    |  |
| Cited scores                                                                                                    |                                                                                                    |                                                                    |     |                                                                                                    |  |
| Dow't Want                                                                                                    | important.                                                                                                    | But important                                                      | 4   | I species: that as excessed into have been required to the chard                                                                                                    |  |
|                                                                                                    | Why is this feature important                                                                                                    |                                                                    |     |                                                                                                    |  |
|                                                                                                    |                                                                                                    |                                                                    |     |                                                                                                    |  |
|                                                                                                    | 🗸 dilans paying of the laim                                                                                                    |                                                                    |     |                                                                                                    |  |
|                                                                                                    |                                                                                                    |                                                                    |     |                                                                                                    |  |
|                                                                                                    | Alberta concess in Saleshe                                                                                                    |                                                                    |     |                                                                                                    |  |
|                                                                                                    |                                                                                                    |                                                                    |     |                                                                                                    |  |
|                                                                                                    |                                                                                                    |                                                                    |     |                                                                                                    |  |
|                                                                                                    | the property and open                                                                                                    |                                                                    |     |                                                                                                    |  |
|                                                                                                    |                                                                                                    |                                                                    |     |                                                                                                    |  |
| Radiane                                                                                                    |                                                                                                    |                                                                    |     |                                                                                                    |  |
| Banhaw<br>Den't Wave                                                                                                    | Ingentant                                                                                                    | Bet inpurtiest                                                     | ~   | transfere that associated with trace team explanated to the closet                                                                                                    |  |
| Busines<br>Don't Want                                                                                                    | Ingestage                                                                                                    | Ref Ingerfant                                                      | V   | tability flat manufact with two just significant to the item.                                                                                                    |  |
| Robert Mount<br>Dec't Mount<br>Represents                                                                                     | Ingentant                                                                                                    | Rel Inportant                                                      | V   | scottine flat accounted national base supposed to the street                                                                                                    |  |
| Badraw<br>Daw't Wave<br>Repayments<br>Provide & interest                                                                      | Ingentant                                                                                                    | Ret Department                                                     | V   | scoline Ref warming may have been explained to the inter-                                                                                                    |  |
| Rodene<br>Doc't Stane<br>Roperymonia<br>Processia interest<br>Doc't Ware                                                      | Ingentant                                                                                                    | Not important<br>Not important                                     | × × | tandin for account of a fact has been equivalely for the                                                                                                    |  |
| Robus<br>Doc't State<br>Poppythalis<br>Prougic & interest<br>Durc't Ware                                                      | Ingertant<br>Ingertant                                                                                                    | Not Important<br>Tex Important                                     | 7   | scalars for a second city, has been applied to in our                                                                                                    |  |
| Robins<br>Deel Want<br>Raphymotik<br>Procepts & Internel<br>Deel Want                                                         | Ingentant<br>Ingentant<br>Ngenymet Ingenym                                                                                                    | Na Inportant<br>Sai Inportant<br>Manthip                           | ~   | tables for an expected with two hore regions to the data<br>(modes) for an extended allowing hore regions the datase                                                                                                    |  |
| Booth Water<br>Don't Water<br>Repayments<br>Proceeds & intered<br>Darit Water                                                 | Mysettaat<br>Mysettaat<br>Mysettaat<br>Mysis tits bokes inpertent                                                                                                    | Net Inpurtant<br>See Inpurtant<br>Marithe                          | ~   | tradies for a solution tab, the base register $0$ to since $\label{eq:solution} (a,b,a) = \frac{1}{2} \left( \frac{1}{2} + \frac{1}{2} \right)$                                                                                                    |  |
| Rodow<br>Don't Want<br>Ropaymains<br>Procept & intend<br>Dari't Want                                                          | Nepertain<br>Nepertain<br>Description<br>May It Sta Andrea Inspection                                                                                                    | Nat Ingentier<br>Sei Ingentier<br>Marthe                           | ~   | Nadio Re annotati da, has ban apparato to cano<br>Nadio Re annotati da, has ban apparato to dan<br>R                                                                                                    |  |
| Robert Want<br>Des't Want<br>Repayments<br>Provide Antonics<br>Des't Want                                                     | Naparkan<br>Ingarkan<br>Nagarkan<br>Naparkan<br>Naparkan<br>Naparkan<br>Naparkan<br>Naparkan<br>Naparkan<br>Naparkan<br>Naparkan                                                                                                    | Net Ingerlant<br>Sei Ingerlant<br>Martile                          | ~   | transfers for a solution of the host region of the transfer of the solution $(x,y) = (x,y) = $   |  |
| Release<br>Derit Wardt<br>Propage & encod<br>Derit Wardt                                                                      | Ingenteen<br>Ingenteen<br>Mage werk ingeneer<br>Widge is tils bedans ingenteen<br>Ingeneer menset part and                                                                                                    | The Important<br>Sign Important<br>Martilly<br>Re the UP to your   | ~   | tability. But as any<br>solution that an annual of the two regulated to the street space of the street space of the space of the space of |  |
| Robert<br>Dert Wore<br>Represents<br>Proces & mores<br>Dert Wore                                                              | Bigenback Bigenback Bigenb                                                                                                    | Rel Ingerland<br>See Ingerland<br>Marster<br>No 40 of 56 see       | ~   | tadir for another off, the bar regime is to care.                                                                                                    |  |
| Robert<br>Dect Wave<br>Reprysels<br>Prouge & interest<br>Dect Wave                                                            | Bigestant Bigestant Bigestant Bigestant Bigestants Bigestantsenaperated Second                                                                                                    | The Ingenture<br>Sea Ingenture<br>Matting<br>Matting               | ~   | tradies for a solution tab, they have explored to the state $\label{eq:solution} K_{0} = m \sin i d  d  d  S  S  S  S  S  S  S $                                                                                                    |  |
| Rober<br>Dert Wore<br>Reprysens<br>Proge 5 interes<br>Dert Ware                                                               | Important<br>Important<br>Important<br>Important<br>Important part and<br>Important part and<br>Important p                                                                                                    | Tea Ingentare<br>Tea Ingentare<br>Metho<br>No 40 of The law        | 7   | tradies for a simple (10), this has applied to its rise $\label{eq:simple}$ reader for a simple (10), the has applied to its disc $\label{eq:simple} h = \frac{1}{2}$                                                                                                    |  |
| Robust<br>Dari Yount<br>Represents<br>Primpe & more<br>Dari Yount<br>Dari Yount                                               | Separate     Separate                                                                                                    | No inquitor                                                        |     | Leaders for a second dist, has been explored to be start, where the explored to be start $\label{eq:lambda} a = a$                                                                                                    |  |
| Entern<br>Dar't Ware<br>Represents<br>Prompt & street<br>Dar't Ware                                                           | Important<br>Important<br>Register Register<br>Wey by 6th Solution Supported<br>Type Institute Type<br>Importantic Solution<br>Importantic Solution<br>Importantic Solution<br>Importantic Solution<br>Importantic Solution<br>Importantic Solution                                                                                                    | The Important<br>Six Important<br>Marchine<br>Re No of Strines     | ~   | tradies for a solution of the space region of the state $\label{eq:space} x = \frac{1}{2} \left( \frac{1}{2} + \frac{1}{2} \right)^2$                                                                                                    |  |
| Rahmy<br>Dart Yilon<br>Represents<br>Proget & interest<br>Dart Yilon                                                          | Important<br>Important<br>Programmer<br>May be this Andore Homestrand<br>Import Institute games<br>Import Institute games<br>Import Institute games<br>Import Institute games<br>Import Institute gamest<br>Import Institute gamest<br>Import Institute game                                                                                                    | Not Important<br>Tax Important<br>Marting<br>Not Not of Station    | ~   | tradies for a south (10), the two explored to its rise $(1,1,1,1,1,1,1,1,1,1,1,1,1,1,1,1,1,1,1,$                                                                                                    |  |
| Entern<br>Dart Ware<br>Pergeneration<br>Proved Amore<br>Dart Ware                                                             | Napartine           Napartine                                                                                                    | The Important<br>The Important<br>Martine<br>No 40 of the test     |     | tandim for an annual of edge, then have explored to be store<br>(and/or for annual of all stores regions d'un descent<br>A = a                                                                                                    |  |
| Robert<br>Dart Ware<br>Represents<br>Prompt instead<br>Dark Ware                                                              | Important<br>Important<br>Important                                                                                      | The Important<br>Six Important<br>Marine<br>The Ibu of States      |     | tradies for a solution of the second solution of the solution of the solution    |  |
| Enterne<br>Der 1 Ware<br>Pergensens<br>Perce Verene<br>Der Verene                                                             | Superior     Superior                                                                                                    | The Important                                                      | ~   | tables. For a simpled (b), this has a signature to the rate $\label{eq:simple} (a) = a + a + a + a + a + a + a + a + a + a$                                                                                                    |  |
| Enter<br>Dec19904<br>Property and the<br>Dec19904<br>Dec19904<br>Research of<br>Dec19904                                      | Important<br>Important<br>Important Important<br>Important Important<br>Important Important<br>Import Index Import<br>Import Index Import<br>Import Index Import<br>Import Index Import<br>Import Import<br>Import<br>Import Import<br>Import<br>Import | The Important<br>Sea Important<br>Marcine<br>Re Sol of Physics     |     |                                                                                                    |  |
| Enterne<br>Der 1 Ware<br>Regensense<br>Promote de mener<br>Der 1 Ware<br>Der 1 Ware<br>Named ant<br>Beneret ant<br>Der 2 Ware |                                                                                                    | Tel Ingentari<br>Tel Ingentari<br>Matting<br>Bil Ma of Station     | ~   |                                                                                                    |  |
| Enterne<br>Der 1 Ware<br>Pergenseinen<br>Der 1 Ware<br>Der 1 Ware<br>Seinen aus<br>Der 2 Ware<br>Der 2 Ware<br>Der 2 Ware     | Superior     Superior     Superior     Superior     Superior     Superior     superior     superior     superior     Superior     Superior     Superior     Superior     Superior                                                                                                    | This Importance<br>This Importance<br>Marchine<br>No 10 of 7% Sec. | ~ ~ | tankin ka samata da, ka ka sa appand ta ta inte                                                                                                    |  |

- **Review** each product feature and select the relevant answer. **Click** the box to confirm risks have been explained to the borrower.
- When "Important" is selected, **Select** either the pre-populated responses to 'Why is this feature important?' or **select** other and you can type in free type field.
- If Fixed rate selected you also need to **select** duration of fixed rate.
- Repayments **select** preferred repayment type Principle & Interest of Interest Only. **Click** the box to confirm risks have been explained to the borrower(s).
- Select repayment frequency and why this repayment type is important.

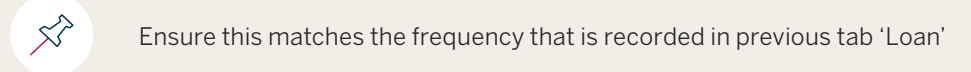

#### • Complete all fields.

• If you wish to include Additional Notes tick the box to open the free type field.

#### Comments

| Details                                                                                                    |                                                                                                    |                                                                                     |     |    |  |
|----------------------------------------------------------------------------------------------------|----------------------------------------------------------------------------------------------------|-------------------------------------------------------------------------------------|-----|----|--|
| Are there any conflicts between any of the loan features marked important?                                                                                                    | Yes                                                                                                    | No                                                                                  |     |    |  |
| Does the applicant have a preferred lender or lenders!                                                                                                    |                                                                                                    |                                                                                     |     |    |  |
| Do the applicants have any other requirements and objectives not already<br>propose to apply, is suitable, including whether there are one particiliar p<br>ony previous responses in this interview guide that are relevant to the loa | y stated which may affect wheth<br>erconal circumstances of the ap<br>in features that have been ident | her the loon, for which they<br>plicants not documented in<br>ified as 'Must heve'? | Yes | No |  |
| Please provide commentary regarding what discussion was held with the                                                                                                    | Please specify                                                                                         |                                                                                     |     |    |  |
| Any additional actes?                                                                                                    |                                                                                                    |                                                                                     |     |    |  |

- **Review** the questions contained in the details section and select Yes or No for each.
- **Provide** commentary regarding relevancy of loan to borrower.
- Add additional notes if required

## Application notes and broker attestation

| 1.1 | Details                                                                                                    |
|-----|----------------------------------------------------------------------------------------------------|
| 1   | Notes note below why you are recommending the loon for approval                                                                                                    |
|     |                                                                                                    |
|     |                                                                                                    |
|     |                                                                                                    |
|     |                                                                                                    |
|     |                                                                                                    |
|     |                                                                                                    |
|     | In submitting the this opplication I certify that:                                                                                                    |
|     | <ul> <li>The reasons for the loss preduct solve this event the opplicant's stated requestions and objectives.</li> </ul>                                                                                                    |
|     | <ul> <li>There takes reservable steps to verify the applicants financial shurdlion and There assessed all inverses, using and other aspesses stated. Any intensistensis flowed between the application inferendom states and<br/>supporting documentation have been inversigned, advancemented and There deemed compatible.</li> </ul> |
|     | <ul> <li>Based on my enquires. I believe the applicant(s) will be able to comply with their financial abligations and will not experience substantial hardship.</li> </ul>                                                                                                    |

- Enter supporting information and reasoning for recommendation in the Details section.
- **Tick** the attestation boxes.

| Loon purpose, amount and preferred fea                | bures                                  |                                |                       |  |
|-------------------------------------------------------|----------------------------------------|--------------------------------|-----------------------|--|
| Total Financed Amount                                 | \$400.000                              |                                |                       |  |
| Reason for homowing<br>Purchase of existing developes | Loss type<br>Owner Occupied            | Bernweing esteamt<br>\$400.000 | Loon term<br>30 years |  |
| keterent (spe<br>Flored (1 pear)                      | Poyment type<br>Principal and Interest | Repayment Requirecy<br>Monthly | Other features        |  |
|                                                       |                                        |                                |                       |  |

## Summary

This section allows you to review the submission and edit, if required.

• **Select** Edit to amend information captured in a section.

| Summary                               |                                                                |                                                  |                                                        |        |  |  |  |
|---------------------------------------|----------------------------------------------------------------|--------------------------------------------------|--------------------------------------------------------|--------|--|--|--|
| Setup                                 |                                                                |                                                  |                                                        |        |  |  |  |
| Application                           |                                                                |                                                  |                                                        | Edit / |  |  |  |
| Londer application number<br>         | Lean title<br>Test, Purchose<br>Application date<br>14/08/2024 | Amount<br>\$400,000<br>Touget dots<br>28/11/2024 | Authorization level<br>Lev A - (<\$3M)<br>Urgent<br>No |        |  |  |  |
| Management Participants               |                                                                |                                                  |                                                        | Edit / |  |  |  |
| Professional type<br>Broker           | Novie<br>Emilio Lezes                                          | Curvent co-autientier<br>Yes                     | Hencever val anto respondes.<br>YES                    |        |  |  |  |
| Applicants (2)                        |                                                                |                                                  |                                                        | Edn /  |  |  |  |
| Participant type<br>Primary barrawicr | Name<br>Mein Test                                              | Perticipent type<br>Person                       | Received info requests<br>Yes                          |        |  |  |  |
| Primary borrower<br>Co-borrower       | Mein Test<br>Co Test                                           | Person<br>Person                                 | Yes<br>Yes                                             |        |  |  |  |

## **Documents**

This tab will direct you to a screen where you will be able to generate and download the Membership form and also the Rate Lock and Offset form (if required) direct from Simpology with pre-filled sections so that you can download and forward to the borrower(s) via email for wet signature.

| 2 Application generated documents Corrent Bourers (     Directowners      Directowners      Not signed |                                      |
|----------------------------------------------------------------------------------------------------|--------------------------------------|
| 1 - Rate Lock and Offset Form                                                                          |                                      |
| Stehns<br>Document not generated                                                                       | (Generate document (2) (Download (3) |
| 2 - Membership Form (signatures required)                                                              |                                      |
| Status                                                                                                 |                                      |

**Membership form:** Is only required if the borrower(s) are not currently existing members of our bank. If the borrower(s) are members but the form has appeared in this section, refer back to the previous section below to ensure that details were correctly entered.

**Rate Lock and Offset form:** Is only required if the borrower(s) have selected a product which offers an Offset facility, and/or a Fixed product that offers Rate Lock.

## **Submission**

At the top of this section you will find a summary of Lodgement Information

| Application review<br>Plance review the information was here                                                    | en entenad. Once herene it is prevente et                                                                                                    | lick the proceed bullets    | being to perfects the conficction |   |  |
|----------------------------------------------------------------------------------------------------|----------------------------------------------------------------------------------------------------|-----------------------------|-----------------------------------|---|--|
|                                                                                                    |                                                                                                    |                             |                                   | - |  |
| Get privacy consent from the oppin                                                                              | 4 percent and a second second s |                             |                                   |   |  |
|                                                                                                    |                                                                                                    |                             |                                   |   |  |
| Send the supporting document che                                                                                | eddists to the opplicantis so they can upload t                                                                                                    | the required documents      |                                   |   |  |
|                                                                                                    |                                                                                                    |                             |                                   |   |  |
| Vau will be notified once the decuir                                                                            | nonts are received and you will need to volide                                                                                                    | to the application informat | lon .                             |   |  |
|                                                                                                    |                                                                                                    |                             |                                   |   |  |
|                                                                                                    |                                                                                                    |                             |                                   |   |  |
| And the address of post-serve to                                                                                | to see out the sector sector                                                                                                    | to deal your is included.   |                                   |   |  |
| Application programs                                                                                            |                                                                                                    |                             |                                   |   |  |
| Application Let up                                                                                              | Document uplant started                                                                                                    |                             | Caterit document upland           |   |  |
| 14/08/2024                                                                                                    | E DOMANY                                                                                                    | 12                          | DOMINIMAN                         |   |  |
|                                                                                                    |                                                                                                    |                             |                                   |   |  |
| Application submission                                                                                          |                                                                                                    |                             |                                   |   |  |
| Lander & lean preduct.<br>Your Water Fland                                                                      |                                                                                                    |                             | V Include in submission           |   |  |
|                                                                                                    |                                                                                                    |                             |                                   |   |  |
| Application ready                                                                                               |                                                                                                    |                             |                                   |   |  |
| Application bes been volidoted. Cor                                                                             | mplete supporting document requireme                                                                                                    | nts in order to submit P    | he application for assessment.    |   |  |
| for some state of the second                                                                                    |                                                                                                    |                             |                                   |   |  |
| The second second second second second second second second second second second second second second second se |                                                                                                    |                             |                                   |   |  |
| supporting documents                                                                                            | 1 1 0                                                                                                    |                             |                                   |   |  |
| Generate document checklis                                                                                      |                                                                                                    |                             |                                   |   |  |
| Generate document checking                                                                                      |                                                                                                    |                             |                                   |   |  |
| Generate documents Checking                                                                                     | 4 0                                                                                                    |                             |                                   |   |  |
| Supporting documents Generate document checkis Request supporting docs Submit application                       | 4 0                                                                                                    |                             |                                   |   |  |

## **Generate document checklist**

This section is used to generate a list of supporting documents that are required from the borrower(s).

| pplication ready                           |                                                                                    |
|--------------------------------------------|------------------------------------------------------------------------------------|
| Application has been validated. Complete s | supporting document requirements in order to submit the application for assessment |
| Supporting documents                       |                                                                                    |
| Generate document checklist 🚀              | 0                                                                                  |
| Request supporting docs 🖪                  | 0                                                                                  |
| Submit application                         |                                                                                    |
| Proceed 🖪                                  | 0                                                                                  |
|                                            |                                                                                    |

• The documents will then display in the 'Document bucket' below.

| Supporting docs                                               |                                                                                                    |                                    | 499-72977 - Test, Purchase |                  |         |                     |
|---------------------------------------------------------------|----------------------------------------------------------------------------------------------------|------------------------------------|----------------------------|------------------|---------|---------------------|
| happing dociments                                             | Column and Column and |                                    | •                          |                  |         | -                   |
| Leosified documents                                           |                                                                                                    | Documents bucket                   |                            |                  |         | B                   |
| Genegaries, Landed (2113)<br>Decimientes: Landed (2113)       |                                                                                                    |                                    | View or Edit               | Sollt or Combine | Relact  | Use this            |
| Document on<br>Property - 3/1 YEA, YEA Index 2008 - Main Text | Constant -                                                                                                    |                                    |                            | agent to consume | nights. | button to<br>upload |
| Property - 1/1 184, 184, NO1 2000 - Main Test                 | ~                                                                                                    | Active data () Architecture ()     | Superved                   | C Legelors       |         | documer             |
| for a new Property Furtheria, cleane provider                 |                                                                                                    | Active discontents - thing to com- | 07%                        |                  |         |                     |

• The left window will display all the supporting documents required to complete an assessment. You can drag and drop your supporting documents uploaded from the document bucket into each category to satisfy the condition.

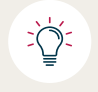

You can either assign these now to their correct category, or leave in the 'Document bucket' and move on to the next step. For further information regarding the management of documents, please refer to the 'Documents Returned' Section.

### **Request supporting documents**

When you have uploaded all of your available supporting documents, go back to the Loanapp tab in your web browser and **select** 'Request supporting docs' to send a checklist direct to your borrower(s) for any outstanding documents.

| Application ready                          |                                                                                    |
|--------------------------------------------|------------------------------------------------------------------------------------|
| Application has been validated. Complete s | supporting document requirements in order to submit the application for assessment |
| Supporting documents                       |                                                                                    |
| Generate document checklist 🚀              | • View the checklist                                                               |
| Request supporting docs 🖪                  | 0                                                                                  |
| Submit application                         | ·                                                                                  |
| Proceed A                                  | 0                                                                                  |

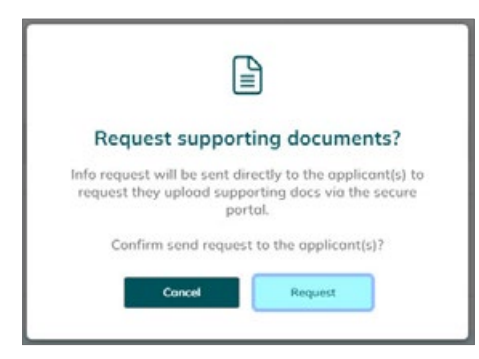

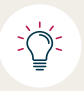

The 'Request supporting docs' action will send the checklist to the borrower(s). Please skip or cancel this step if you wish to manually gather the outstanding documentation to complete the application.

- Review the documents checklist.
- Cancel any documents not required

Click on the Open button for the documents that are to be cancelled

| Information reque          | st for                                                                                           |
|----------------------------|--------------------------------------------------------------------------------------------------|
| APP-79917 - Test, Purchase | x • 0                                                                                            |
|                            |                                                                                                  |
| HE Open                    |                                                                                                  |
|                            |                                                                                                  |
| Open                       | 0° #406138 - VienBooldon of Montgagor Identity (XVM3) Form                                       |
| Open                       | OF . #006129 - Main Test, New Purchase - Contract                                                |
| Open                       | OF PROFIDE-ADENTEELPRITEERINGSpread                                                              |
| Cipse -                    | ()* #40(531 - Main Test: Existing Rental Income received for 1 Fain Screet, Fain Schurb VSW 2000 |
| Open                       | ()* #804532 - Main fest, Mambarship Application                                                  |
| Que                        | 3P #406132 - Main Test; Other supporting documents                                               |
| Cipen                      | Of #400134 - Co Twat Rend Brightyment                                                            |
| Open                       | (3P) #406135 - Co Test soliting other roan for Co Test                                           |
| Open                       | 0° #42035- Co Test Membership Application                                                        |
| Open                       | (9° #406137 - Co Test, Other Supporting documents                                                |
|                            |                                                                                                  |

- Select cancel, provide a reason (ie not required, already uploaded manually by yourself)
- Select process action

| an die energiese<br>Jan and Heard<br>Right BL                                                                                                    |          |
|----------------------------------------------------------------------------------------------------|----------|
| en en Transpério e Roman<br>time : Transpério e Roman<br>terres : Transpério e Roman<br>terres : Transpério e |          |
| Perset                                                                                                    | Addate . |

#### **Submission**

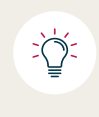

Ensure all supporting documents have been uploaded, the Privacy and Consents and ID Verse have all been completed by the borrower, and all outstanding tasks are completed before submitting your application.

If there are any outstanding tasks, a blue box will appear at the top of the screen, please ensure that all outstanding tasks are actioned prior to submitting the application.

| APP-73917 - Test<br>\$400,000 Dote: 14/08/24                                                                                           |                                          | New              |
|----------------------------------------------------------------------------------------------------|------------------------------------------|------------------|
| Summary & submit - Lodgement - Application submission     Supporting documents checklist requirements: Satisfy all supporting document | equirements to submit Allow and continue | Show item list 🗸 |

The Lodgement section is where you review all steps have been completed and you can now **click** Proceed to submit your application to Teachers Mutual Bank Limited.

| Application ready                          |                                                                                    |
|--------------------------------------------|------------------------------------------------------------------------------------|
| Application has been validated. Complete s | upporting document requirements in order to submit the application for assessment. |
| Supporting documents                       |                                                                                    |
| Generate document checklist 🚀              | View the checklist                                                                 |
| Request supporting docs 🚀                  | View request status                                                                |
| Submit application                         |                                                                                    |
| Proceed 🖪 🖌 🖌                              | 0                                                                                  |
|                                            |                                                                                    |

**Select** Proceed to submit:

Your loan has now been submitted for assessment.

## **Documents Returned**

#### **Alerts**

If you have requested supporting documents directly from your borrower(s) and they have actioned the request, an alert bell will appear as shown below.

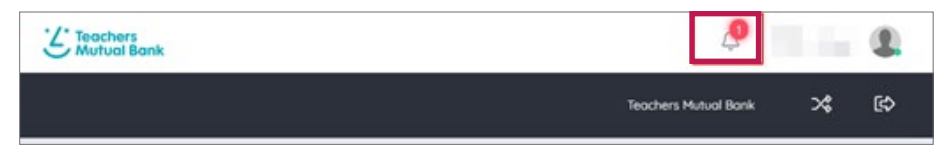

If you click on the bell, it will show details of the alert:

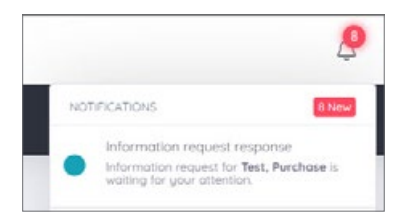

**Click** on the bold text and it will take you to the list of documents.

Anything returned will show in a lozenge saying 'replied' in green:

| Information request fe     | or                                                                                               |     |
|----------------------------|--------------------------------------------------------------------------------------------------|-----|
| APP-73917 - Test, Purchase |                                                                                                  | × * |
|                            |                                                                                                  |     |
| 5 Open 5 Replied           |                                                                                                  |     |
|                            |                                                                                                  |     |
| Open                       | 0° #406129 - Main Test: New Purchase - Contract                                                  |     |
| Open                       | @P #406130 - Main Test: PAYG Employment                                                          |     |
|                            |                                                                                                  |     |
| Open                       | (gr #406131 - Main Test: Existing Rental Income received for 1 Fake Street, Fake Suburb NSW 2000 |     |
| Open                       | Q* #406132 - Main Test: Membership Application                                                   |     |
| Open                       | @r #406133 - Main Test: Other supporting documents                                               |     |
| Replect                    | @* #406134 - Co Test: PAVG Employment                                                            |     |
| Replied                    | @" #406135 - Co Test: existing other loan for Co Test                                            |     |
| Replied                    | @* #406136 - Co Test: Membership Application                                                     |     |
| Repled                     | @" #406137 - Co Test: Other supporting documents                                                 |     |
|                            |                                                                                                  |     |

**Click** on the replied lozenge and then you can verify the document.

If ok, you can send to supporting documents (in document manager).

Or you can **select** another action:

| #406134 : PAYG Employr                         | ment Repled                                                                                                    |
|------------------------------------------------|----------------------------------------------------------------------------------------------------|
| Request detail                                 |                                                                                                    |
| Statue                                         | Replied - 15 Aug 2024 10:45 AM                                                                                                    |
| Request from:                                  | Co-applicant - Co Test                                                                                                    |
| Requested by:                                  | Broker -                                                                                                    |
| Request type:                                  | Document Upicad - Categorised as Employment income                                                                                       |
| Instruction:                                   | Please provide any one of the following:                                                                                                 |
|                                                | <ul> <li>Two (2) most recent consecutive psyslips, DR O</li> </ul>                                                                       |
|                                                | <ul> <li>Please provide at least 2 of the following</li> </ul>                                                                           |
|                                                | <ul> <li>Employment contract detailing employment, base wage, date of commencement and probationary period (7<br/>mode able).</li> </ul> |
|                                                | <ul> <li>BAYE Basedard Surveyard for most recent financial space</li> </ul>                                                              |
|                                                | <ul> <li>Employer latter confirming employment and income details.</li> </ul>                                                            |
|                                                | <ul> <li>ATO Notice of Assessment for most recent full financial year</li> </ul>                                                         |
|                                                | <ul> <li>bank statements for most recent three (s) months showing regular salary deposits</li> </ul>                                     |
|                                                |                                                                                                    |
| Darmonia received                              |                                                                                                    |
| Desidential Index and                          |                                                                                                    |
| Uploaded documents below:                      |                                                                                                    |
| Two (7) most recent consecutive                | payslips, 04 Two (2) must recent consecutive payslips, 04                                                                                |
|                                                |                                                                                                    |
| Po                                             | A                                                                                                    |
| PDF                                            | PC#                                                                                                    |
| TEST #APSLIP 2.pdf                             | TEST PAYSUP 1 pdf                                                                                                    |
|                                                |                                                                                                    |
| - canada /                                     |                                                                                                    |
| Action                                         |                                                                                                    |
| <ul> <li>Accept response, send door</li> </ul> | to supporting docs, and close request                                                                                                    |
| Send documents to suppo                        | rting documents                                                                                                    |
| O Delete all documents                         |                                                                                                    |
| O Accept response and close                    | r request                                                                                                    |
| <ul> <li>Add a comment or clarifica</li> </ul> | ition, and researd                                                                                                    |
| Cancel request for reason                      | below                                                                                                    |
| Suspend request for reasonable                 | n below                                                                                                    |
|                                                |                                                                                                    |
| Process action 11                              |                                                                                                    |

### **Returned documents**

When the documents are returned they will appear in the appropriate category.

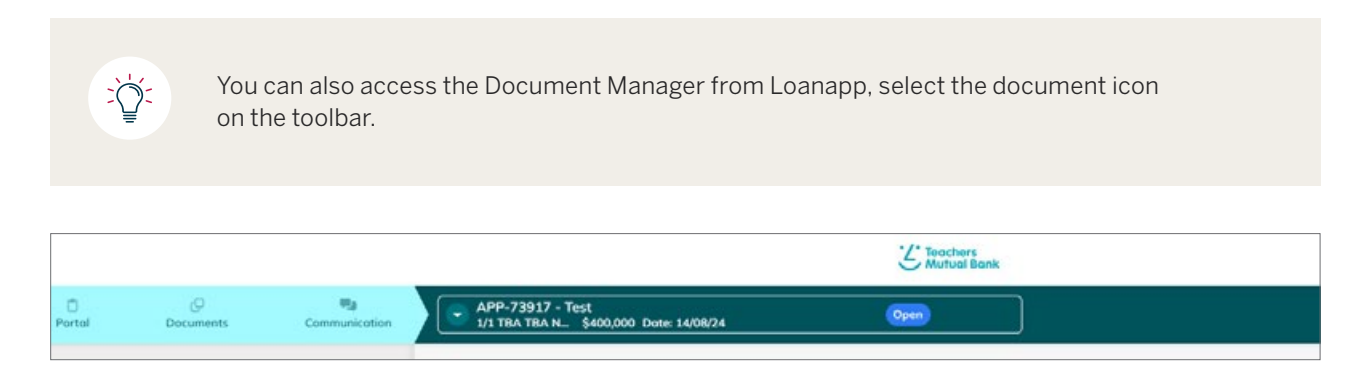

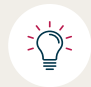

If you cannot view all categories to the left, make sure you have **ticked** 'Show All'

| Click to<br>all cate<br>You can also download from a local file:                                                                                                    | o shov<br>gorie | N<br>S                                                                             |                                                                        |                  |        |                                     |
|----------------------------------------------------------------------------------------------------|-----------------|------------------------------------------------------------------------------------|------------------------------------------------------------------------|------------------|--------|-------------------------------------|
| Supporting docs                                                                                                    |                 | AP# 73107 - To                                                                     | es. Purchase                                                           |                  |        | 4                                   |
| Leoning documents                                                                                                    |                 | Decuments bucket                                                                   |                                                                        |                  |        |                                     |
| Compress Loads(2116)     Decements Loads(2116)     Decements Loads(2116)     Decements Loads(2116)     Decement M     Property, 117     Property, 117     Property, 117                                    |                 |                                                                                    | View or Edit                                                           | Split or Combine | Reject | Upload<br>documents<br>received via |
| Property - 1-1718 178-1012 2016 - Non-Toot<br>□ For - see Private The Asses provide: CO<br>□ Speed and dated lays of the Ana-Rose and Sales contract, theory purchase is Augstraness and size prive. If CO | ^               | ● Athe das _ Anthe des _ Agened<br>Actes documents - disg to collegoe <sub>g</sub> | If you upload documents directly,<br>vour attachments will appear here |                  |        | email using<br>this widget          |
| Engineers have Mith Nat                                                                                                    | *               |                                                                                    | , san acco                                                             |                  |        |                                     |

Any documents that are not assigned to their respective category before submission will not be sent to TMBL for assessment. An email will be sent post-submission requesting documents to be reloaded.

| Documents bucket                                                                 |              |                  |        |  |
|----------------------------------------------------------------------------------|--------------|------------------|--------|--|
|                                                                                  | View or Edit | Split or Combine | Reject |  |
| Active docs      Archive docs      Rejected  Active documents - drag to category |              | Large icons      |        |  |
|                                                                                  |              |                  |        |  |
|                                                                                  |              |                  |        |  |

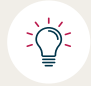

<u>:</u>

If a field is at the bottom of Document Manager it can be hard to drag a document.

#### How to navigate:

1. Use the "v" on the right hand side to reduce all other fields

| Document set                                                                                                    | Show all |
|----------------------------------------------------------------------------------------------------|----------|
| Property - 1/1 TBA, TBA NSW 2000 - Main Test                                                                     |          |
| Property - 1/1 TBA, TBA NSW 2000 - Main Test                                                                     | ~        |
| Employment Income - Main Test                                                                                    | ~        |
| Employment income - Co Test                                                                                      | ~        |
| Other Income - Main Test                                                                                         | ~        |
| For Existing Rental Income received for 1 Fake Street, Fake Suburb NSW 2000, please provide the following:       |          |
| Current signed tenancy agreement O                                                                               |          |
| Recent rental income statement, showing rental period and amount, prepared by real estate or managing agent (01) |          |
| 🔿 Income tax return evidencing rental income in rental property schedule 0                                       |          |
| ○ Recent three (3) months bank statements showing regular deposits of rental income <b>0</b> @23                 |          |
| Other Liabilities - Co Test                                                                                      | ^        |
| For existing other loan for Co Test, please provide any of the following:                                        |          |
| 🔿 Latest two (2) statements for each personal debt being refinanced showing satisfactory account conduct 0       |          |
| Verification of Applicant identity -                                                                             | ^        |
| For all applicants; please provide the following:                                                                |          |
| O Verification of Mortgagor Identity (VOM) Form                                                                  |          |
| Membership Application - Main Test                                                                               | ^        |
| For all new non-guarantor applicants, please provide the following:                                              |          |
| A completed Membership Application form                                                                          |          |
| Membership Application - Co Test                                                                                 | ^        |

2. Use the Document set drop down to bring relevant category into view.

| Categories: Loaded (0/10)<br>Documents: Loaded (0/10)   Submitted (0/10) |            |
|--------------------------------------------------------------------------|------------|
| Document set                                                             | 🕑 Show all |
| Property - 1/1 TBA , TBA NSW 2000 - Main Test                            | -          |
| Property - 1/1 TBA , TBA NSW 2000 - Main Test                            | ~          |

## **Viewing documents**

**Drag** the required document from the active document folder to the "View or Edit" square above it and you will see the document appear in a right hand column.

| Documents bucket                  |              | -                |        | 0 |
|-----------------------------------|--------------|------------------|--------|---|
|                                   | View or Edit | Split or Combine | Palact |   |
|                                   | View of Lan  | Spin of combine  | Neject |   |
| Active docs O Archive docs O R    | ajected      | C Large icons    |        |   |
| Active documents - drag to catego | ry           |                  |        |   |

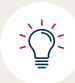

If a document with a password has been saved into Document Manager then you will need to enter that password after sliding into the View of Edit pane.

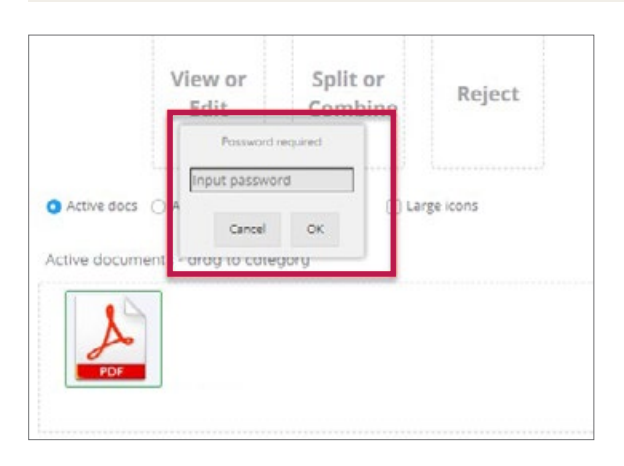

#### **Redacting documents**

Required confidential information can be redacted from documents.

• **Drag** the required document to the "View or Edit" square.

| Documents bucket                      |              |                  |        | 80 |
|---------------------------------------|--------------|------------------|--------|----|
|                                       | View or Edit | Split or Combine | Reject |    |
| Active docs () Archive docs () Reject | ted          | Large Icons      |        |    |

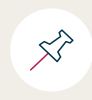

To make a document easier to view you can remove and add the viewing panes by clicking the Left, Middle and Right button.

| Supporting docs      |              |                           |
|----------------------|--------------|---------------------------|
| Supporting documents | Default view | K R L = Left<br>R = Right |
|                      |              | M= Middle                 |

- Select the pencil icon 🖋 to edit the document
- Select the pacman icon with no dot in its mouth  $\bigcirc$  and the highlight the sections of document to be redacted.
- Select the pacman icon with a dot in its mouth 🔇 to complete the redaction process
- Select save when the redaction is complete and the modified document will appear in the list of documents.

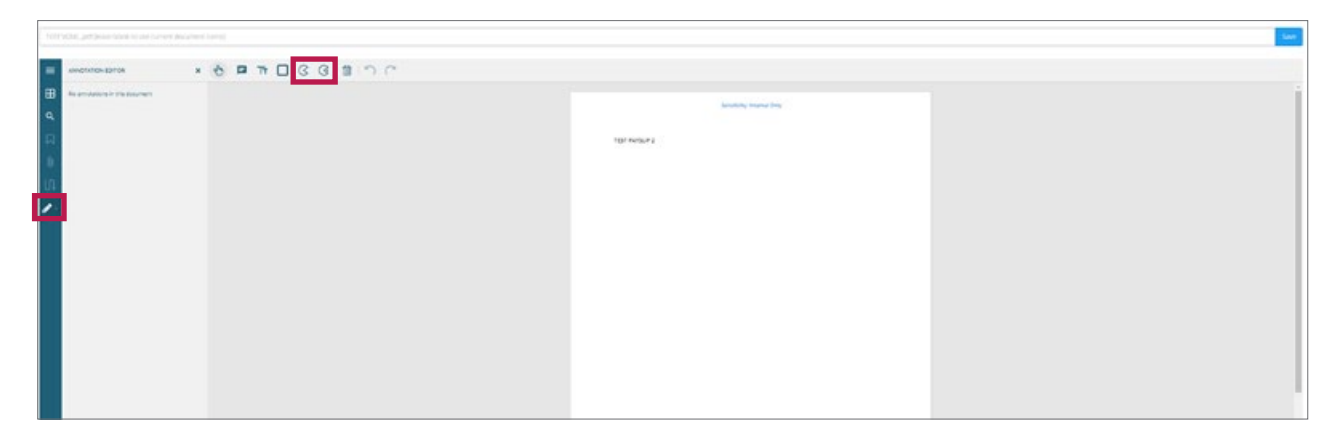

Redacted information will look like the below image:

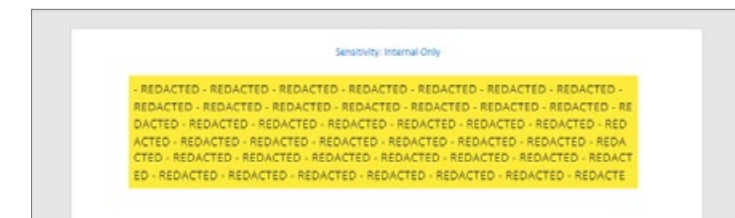

#### **Splitting documents**

- Drag the document you want to split from active documents
- Select the pages you want in your new document as it appears in the right hand pane.
- Enter a new filename
- Select create
- The new file will appear in the active documents pane.

| Documents bucket                                                                                                    | Both poysios.pdf                                                                                                    |
|----------------------------------------------------------------------------------------------------|----------------------------------------------------------------------------------------------------|
| View or Edit Split or<br>Combine 1                                                                                                    | Vew or Edit  Solit or Combine documents Select all Clear Select pages to bundle into a new document Enter title for new document here - 1 pages selected split pagelip Create |
| Active docs Active docs Rejected                                                                                                    | 3                                                                                                    |
| TEST FAIrSLIP 1 put aprilip put for prystip put test FAIrSLIP 2 put uppowers 150604, 11:25 AM uppowers 150604, 11:25 AM uppowers 150604, 11:25 AM uppowers 150604, 11:25 AM Uppowers 150604, 11:25 AM | 2                                                                                                    |

### **Combining documents**

- Drag the documents you want to combine from active documents
- **Select** the pages you want in your new document as it appears in the right hand pane.
- Enter a new filename
- Select create.
- The new file will appear in the active documents pane.

| Documents bucket                                  |                                                   |                                                   | 8                                                    |   | Bath paysips.pdf                                                                                                    |              |      |
|---------------------------------------------------|---------------------------------------------------|---------------------------------------------------|------------------------------------------------------|---|----------------------------------------------------------------------------------------------------|--------------|------|
|                                                   | View or Edit                                      | Split or<br>Combine<br>1                          | Reject                                               |   | View or Edit Select pages to bundle into a new document Enter title for new document here - 2 pages selected Both paysilps | Deselect all | Cear |
| • Active docs · Archive do                        | ocs 🔘 Rejected                                    | Large Kons                                        |                                                      | _ |                                                                                                    |              | 4    |
| Active documents - drag to                        | o cotegory                                        |                                                   |                                                      |   |                                                                                                    |              |      |
|                                                   |                                                   |                                                   |                                                      |   |                                                                                                    |              |      |
| TEST PAYSUP 1.pdf<br>Uploaded: 15/08/24, 11:25 AM | spilt payslip pdf<br>Uploades: 15/08/24, 11:28 AM | Both payslips.pdf<br>Uploaded: 15/08/24, 11:27 Al | TEST PAYSUP 2.pdf<br>// Uploaded: 15/08/24, 11:25 AM | 5 |                                                                                                    |              |      |

## **Rotating documents**

- Move document into view section
- Select rotate document icon
- Rotate document
- Rename document
- Save document

| split payslip.pdf                                                                                                    |         |
|----------------------------------------------------------------------------------------------------|---------|
| • View or Edit O Split or Combine documents                                                                                                    | Archive |
| Save document after editing                                                                                                    | 3       |
| rotated payslip 2                                                                                                    | Save    |
| $= \begin{array}{c c} \mathbf{Q} & \text{Fit to Width} & \mathbf{Q} & \mathbf{I} \end{array} \\ \hline \mathbf{U} & \mathbf{U} & \mathbf{U} \end{array} \xrightarrow{\mathbf{I}} \begin{array}{c} \mathbf{U} & \mathbf{U} & \mathbf{U} \\ \mathbf{U} & \mathbf{U} \end{array} \xrightarrow{\mathbf{I}} \begin{array}{c} \mathbf{U} & \mathbf{U} \\ \mathbf{U} & \mathbf{U} \end{array} \xrightarrow{\mathbf{I}} \begin{array}{c} \mathbf{U} & \mathbf{U} \\ \mathbf{U} & \mathbf{U} \end{array} \xrightarrow{\mathbf{I}} \begin{array}{c} \mathbf{U} & \mathbf{U} \\ \mathbf{U} & \mathbf{U} \end{array} \xrightarrow{\mathbf{I}} \begin{array}{c} \mathbf{U} & \mathbf{U} \\ \mathbf{U} & \mathbf{U} \end{array} \xrightarrow{\mathbf{I}} \begin{array}{c} \mathbf{U} & \mathbf{U} \\ \mathbf{U} & \mathbf{U} \end{array} \xrightarrow{\mathbf{I}} \begin{array}{c} \mathbf{U} & \mathbf{U} \\ \mathbf{U} & \mathbf{U} \end{array} \xrightarrow{\mathbf{I}} \begin{array}{c} \mathbf{U} & \mathbf{U} \\ \mathbf{U} & \mathbf{U} \end{array} \xrightarrow{\mathbf{I}} \begin{array}{c} \mathbf{U} & \mathbf{U} \\ \mathbf{U} & \mathbf{U} \end{array} \xrightarrow{\mathbf{I}} \begin{array}{c} \mathbf{U} & \mathbf{U} \\ \mathbf{U} & \mathbf{U} \end{array} \xrightarrow{\mathbf{I}} \begin{array}{c} \mathbf{U} & \mathbf{U} \\ \mathbf{U} & \mathbf{U} \end{array} \xrightarrow{\mathbf{I}} \begin{array}{c} \mathbf{U} & \mathbf{U} \\ \mathbf{U} & \mathbf{U} \end{array} \xrightarrow{\mathbf{I}} \begin{array}{c} \mathbf{U} & \mathbf{U} \\ \mathbf{U} & \mathbf{U} \end{array} \xrightarrow{\mathbf{U}} \begin{array}{c} \mathbf{U} & \mathbf{U} \\ \mathbf{U} & \mathbf{U} \end{array} \xrightarrow{\mathbf{U}} \begin{array}{c} \mathbf{U} & \mathbf{U} \\ \mathbf{U} & \mathbf{U} \end{array} \xrightarrow{\mathbf{U}} \begin{array}{c} \mathbf{U} & \mathbf{U} \\ \mathbf{U} & \mathbf{U} \end{array} \xrightarrow{\mathbf{U}} \begin{array}{c} \mathbf{U} & \mathbf{U} \\ \mathbf{U} & \mathbf{U} \end{array} \xrightarrow{\mathbf{U}} \begin{array}{c} \mathbf{U} \\ \mathbf{U} \end{array} \xrightarrow{\mathbf{U}} \begin{array}{c} \mathbf{U} & \mathbf{U} \\ \mathbf{U} \end{array} \xrightarrow{\mathbf{U}} \begin{array}{c} \mathbf{U} \\ \mathbf{U} \end{array} \xrightarrow{\mathbf{U}} \begin{array}{c} \mathbf{U} \\ \mathbf{U} \end{array} \xrightarrow{\mathbf{U}} \begin{array}{c} \mathbf{U} \\ \mathbf{U} \end{array} \xrightarrow{\mathbf{U}} \begin{array}{c} \mathbf{U} \\ \mathbf{U} \end{array} \xrightarrow{\mathbf{U}} \begin{array}{c} \mathbf{U} \\ \mathbf{U} \end{array} \xrightarrow{\mathbf{U}} \begin{array}{c} \mathbf{U} \\ \mathbf{U} \end{array} \xrightarrow{\mathbf{U}} \begin{array}{c} \mathbf{U} \\ \mathbf{U} \end{array} \xrightarrow{\mathbf{U}} \begin{array}{c} \mathbf{U} \\ \mathbf{U} \end{array} \xrightarrow{\mathbf{U}} \begin{array}{c} \mathbf{U} \\ \mathbf{U} \end{array} \xrightarrow{\mathbf{U}} \begin{array}{c} \mathbf{U} \\ \mathbf{U} \end{array} \xrightarrow{\mathbf{U}} \begin{array}{c} \mathbf{U} \\ \mathbf{U} \end{array} \xrightarrow{\mathbf{U}} \begin{array}{c} \mathbf{U} \end{array} \xrightarrow{\mathbf{U}} \begin{array}{c} \mathbf{U} \\ \mathbf{U} \end{array} \xrightarrow{\mathbf{U}} \begin{array}{c} \mathbf{U} \\ \mathbf{U} \end{array} \xrightarrow{\mathbf{U}} \begin{array}{c} \mathbf{U} \\ \mathbf{U} \end{array} \xrightarrow{\mathbf{U}} \begin{array}{c} \mathbf{U} \\ \mathbf{U} \end{array} \xrightarrow{\mathbf{U}} \begin{array}{c} \mathbf{U} \end{array} \xrightarrow{\mathbf{U}} \begin{array}{c} \mathbf{U} \\ \mathbf{U} \end{array} \xrightarrow{\mathbf{U}} \begin{array}{c} \mathbf{U} \end{array} \xrightarrow{\mathbf{U}} \begin{array}{c} \mathbf{U} \end{array} \xrightarrow{\mathbf{U}} \begin{array}{c} \mathbf{U} \end{array} \xrightarrow{\mathbf{U}} \begin{array}{c} \mathbf{U} \end{array} \xrightarrow{\mathbf{U}} \begin{array}{c} \mathbf{U} \end{array} \xrightarrow{\mathbf{U}} \end{array} \xrightarrow{\mathbf{U}} \begin{array}{c} \mathbf{U} \end{array} \xrightarrow{\mathbf{U}} \begin{array}{c} \mathbf{U} \end{array} \xrightarrow{\mathbf{U}} \end{array} \xrightarrow{\mathbf{U}} \begin{array}{c} \mathbf{U} \end{array} \xrightarrow{\mathbf{U}} \end{array} \xrightarrow{\mathbf{U}} \begin{array}{c} \mathbf{U} \end{array} \xrightarrow{\mathbf{U}} \end{array} \xrightarrow{\mathbf{U}} \begin{array}{c} \mathbf{U} \end{array} \xrightarrow{\mathbf{U}} \end{array} \xrightarrow{\mathbf{U}} \begin{array}{c} \mathbf{U} \end{array} \xrightarrow{\mathbf{U}} \end{array} \xrightarrow{\mathbf{U}} \end{array} \xrightarrow{\mathbf{U}} \begin{array}{c} \mathbf{U} \end{array} \xrightarrow{\mathbf{U}} \end{array} \xrightarrow{\mathbf{U}} \end{array} \xrightarrow{\mathbf{U}} \end{array} \xrightarrow{\mathbf{U}} \end{array} \xrightarrow{\mathbf{U}} \begin{array}{c} \mathbf{U} \end{array} \xrightarrow{\mathbf{U}} \end{array} \xrightarrow{\mathbf{U}} \end{array} \mathbf{$ |         |
|                                                                                                    |         |
| Sensitivity: Internal Only                                                                                                    |         |
| TEST PAYSLIP 1                                                                                                    |         |
|                                                                                                    |         |
|                                                                                                    |         |
| <i>I</i>                                                                                                    |         |

### **Convert a document to PDF**

- Drag file to the view or edit pane
- Type in a new file name
- Select Save

| Documents bucket                                                                                                    | to Test image jpg                           |                         |
|----------------------------------------------------------------------------------------------------|---------------------------------------------|-------------------------|
|                                                                                                    | Vew or Edt                                  | Archive Download        |
| View or Edit Split or Reject                                                                                                    | Save document as PDF for editing_           |                         |
| 1                                                                                                    | Test image politieave blank to use this un2 | Save                    |
| Active docs      Archive docs      Pejected     Large icons                                                                                                    |                                             | d <sup>p</sup>          |
| Active documents + drag to category                                                                                                    | Sen                                         | sitivity: Internal Only |
|                                                                                                    |                                             |                         |
|                                                                                                    |                                             |                         |
|                                                                                                    | TEST COMPANY TAX RETURN YEAR 2              |                         |
|                                                                                                    |                                             |                         |
| Name and an and the state of the state of th |                                             |                         |

## Upload documents to document manager – iPhone

You or the borrower should open file on their mobile device and select the download icon top right then share file via:

| •<br>×    | User Guide on temp       |     |
|-----------|--------------------------|-----|
| an        | 1947-                    |     |
| US<br>Los | ER GUIDE<br>No film Tana |     |
|           |                          |     |
|           | Save to Account          |     |
| 2         | Share File via           | Ц   |
| Lo        |                          | LAR |

And **select** save to files:

|                      | 1994        | 41               | •  |
|----------------------|-------------|------------------|----|
| Por Decoment - 2.2 M | plate Versi | on               | ×  |
| reingtan.            | Cerringham  | 2 People         | 6+ |
| Rome Description     |             | C)<br>University |    |
| Сору                 |             | ß                | )  |
| Markup               |             | 6                | )  |
| Print                |             | 6                | •  |
| Save to Files        |             | E                | 3  |
| Edit PDF in Acrobat  |             | e                | 5  |
| Open in Acrobat      |             | ٦                | •  |
| Search with Google   | Lens        | q                |    |
| Save to Dropbox      |             | ų                | •  |
| Edit Actions         |             |                  |    |

When the information request is received from Simpology, the borrower(s) will be prompted to sign in and select the file to upload:

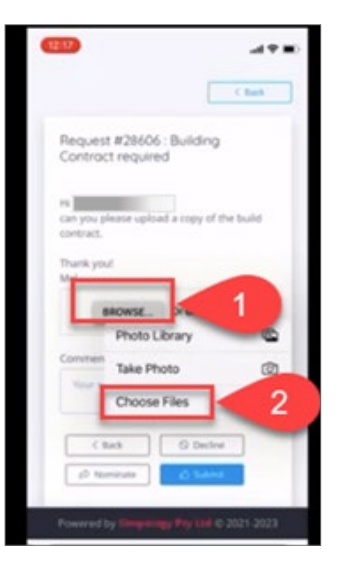

Loanapp User Guide | 68

## **Check Loan Status**

This section relates to how you can navigate Loanapp to find your list of applications submitted and check the status of application.

Once you have completed the submission process, you will receive email updates confirming when a loan has moved to a new milestone. You can also check the status of your application by navigating to the Application Summary Page following these steps.

#### **Portal access**

**Click** the portal page icon in the top left of your Loanapp, see below, this will direct you to a list of your applications.

| ortal Documents | Communication | APP-73917 - Test<br>1/1 TBA TBA N \$400,000 Dote: 14/08/24 | Open |
|-----------------|---------------|------------------------------------------------------------|------|
| <b>`</b> \      |               |                                                            |      |
|                 |               |                                                            |      |

#### **View your loans**

Once at the Application Summary page, you will see a list of loans that you have submitted under that particular division. If you have submitted under one of our other divisions, you can either access Loanapp through your CRM for those particular loans and repeat the above step, or click on the 2 arrows at the top right.

|                           |               |                          | Teachers Mutual Bank    | X\$       | (¢    |
|---------------------------|---------------|--------------------------|-------------------------|-----------|-------|
|                           |               |                          |                         |           |       |
|                           | Sea           | ch applications          |                         |           |       |
|                           |               |                          |                         |           | 70    |
| Channel                   | Clear         | Assessment Vaiting       | ✓ Decision ✓ Solicitors | ✓ Finalis | clear |
| Select submitting channel | *             | Select submitting entity |                         | _         |       |
| us                        | Show upstream | status                   |                         |           |       |

This will take you to a page that will ask which division you would like to view.

| Choose Channel                                                                                                    |                             |
|----------------------------------------------------------------------------------------------------|-----------------------------|
| You are a member of more than one channel, please choose the cl                                                                    | hannel you want to log in t |
|                                                                                                    |                             |
|                                                                                                    |                             |
| Select channel                                                                                                    |                             |
| Select channel<br>Teachers Mutual Bank                                                                                             |                             |
| Select channel<br>Teachers Mutual Bank<br>Firefighters Mutual Bank                                                                 |                             |
| Select channel<br>Teachers Mutual Bank<br>Firefighters Mutual Bank<br>Health Professionals Bank                                    |                             |
| Select channel<br>Teachers Mutual Bank<br>Firefighters Mutual Bank<br>Health Professionals Bank<br>Teachers Mutual Bank            |                             |
| Select channel<br>Teachers Mutual Bank<br>Firefighters Mutual Bank<br>Health Professionals Bank<br>Teachers Mutual Bank<br>UnlBank |                             |

Where you will then navigate to the Application Summary Page and follow the steps below to search for a particular loan.

|                 | Loan applications       |    |  |
|-----------------|-------------------------|----|--|
|                 | Information request     | ng |  |
| Seer mushbermon | My information requests |    |  |
|                 | Supporting docs         |    |  |

| 🛞 Sakenars     |                           |                         |                                  |                               |                                          |                  |                  |                                                                                                    | Teacher 1                   | naarium X (O    |
|----------------|---------------------------|-------------------------|----------------------------------|-------------------------------|------------------------------------------|------------------|------------------|----------------------------------------------------------------------------------------------------|-----------------------------|-----------------|
| Loan opplie    | cotions were reparameters | ara -                   |                                  |                               |                                          |                  |                  |                                                                                                    |                             |                 |
|                |                           | •                       |                                  | <ul> <li>Text lies</li> </ul> | and the second                           |                  |                  | and a second second sec | and plane .                 |                 |
| Applications   |                           |                         |                                  |                               |                                          |                  |                  |                                                                                                    |                             |                 |
| Geodeser       |                           |                         | -                                |                               |                                          |                  |                  |                                                                                                    |                             | V 0             |
|                |                           |                         | - B Mant                         |                               |                                          |                  |                  | Contraction (                                                                                                    | Annual Contains             | Without Without |
| Co-ordinator N | W                         | LOur_)                  |                                  | Statut Riter                  |                                          | (Cig.) 0         | Dates            | (Dat.) 1                                                                                                    | redy.                       | Loss            |
|                |                           |                         |                                  |                               |                                          | •                |                  |                                                                                                    |                             |                 |
|                |                           |                         |                                  | (] Overdue                    | C lingers                                | Stow sub-status  |                  | [] Son-upgner data                                                                                                    |                             |                 |
|                | Coordinator / Applicants  | App# / Data             | Lose Ittle                       | Auth In                       | et / Source                              | tagent / Sub     | ternit / Settite | information requests                                                                                                    | 30%A                        |                 |
|                | Contract Contract         | 469-72017<br>14/06/2028 | Test, Parchese<br>Laure 3400,000 | Lanv.A. ()<br>Teachers        | E203<br>Multual Rank: Carlandows Britiky | Non<br>2011/0224 |                  | Ingrighed (3                                                                                                    | Cham<br>Application started |                 |

To the right of the screen, you will see 6 application status filter options. Single or multiple filters can be selected to show the current milestones of any application submitted.

|        |                                   | 7                       |
|--------|-----------------------------------|-------------------------|
| 🗸 Open | ✓ Assessment ✓ Waiting ✓ Decision | ✓ Solicitors ✓ Finalise |
| Clear  | Entity                            |                         |
| *      | Select submitting entity          |                         |

#### Search for a loan using the filters

**Enter** the surname of the primary borrower in the search applications in the box in the top right.

|             | Teach                                                             | ers Mutual Bank | X\$      | [⇔          |
|-------------|-------------------------------------------------------------------|-----------------|----------|-------------|
|             |                                                                   |                 |          |             |
|             | Search applications                                               |                 |          |             |
|             |                                                                   |                 |          |             |
|             |                                                                   |                 | 7        | 7 0         |
| ear Channel | Open     Assessment     Walting     Oecision     Clear     Entity | ✓ Solicitors    | V Rnalis | ed<br>Clear |

### Read the status of your loan

To find where the loan is up to, hover over the 3 lines next to your loan on the Application Summary Page once it has been submitted.

| N/A<br>29/08/202 | 24 | In-progress : 0 | Assessment<br>Approval conditions |  |
|------------------|----|-----------------|-----------------------------------|--|
|                  |    |                 |                                   |  |

Then you want to read the Teachers Mutual Bank Limited status below the top status.

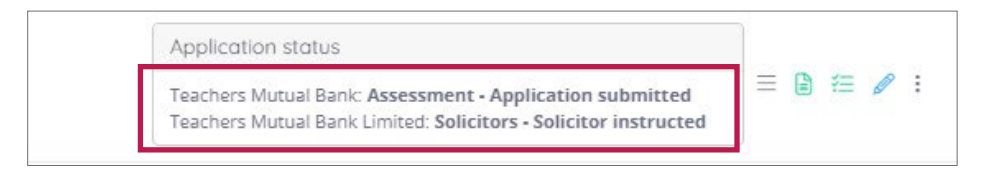

## **Loan Applications**

### **Overview of the taskbar**

The Loan Applications page (and also in Document Manager) includes a Solutions tab.

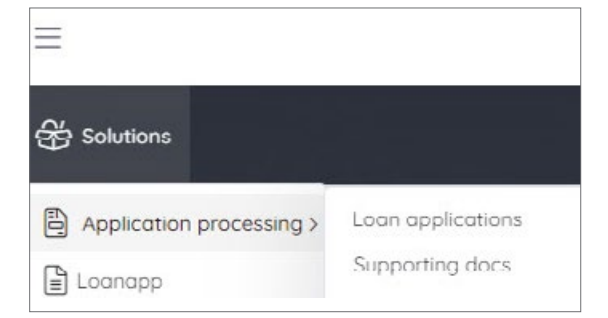

#### Solutions

View all lodged applications in your pipeline and check on the status or update an application

#### Application processing

- i. Loan Applications view the status and communications regarding your pipeline
- ii. Supporting Docs access Document Manager to view, upload and amend supporting documents for your applications.

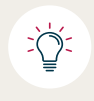

**Content:** Any supporting documents uploaded post-submission direct to Supporting docs will not trigger to Credit. If you have additional documents to provide, contact Broker Support/BDM for further assistance.

#### • Loanapp

Opens LoanApp where you can select any application that you have created.

#### How to access different parts of the system from the summary screen

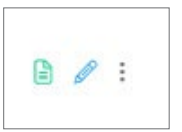

Access LoanApp

E

This is to edit a loan. Administration use only

Access supporting documents
# **Entering Loan Details**

#### Navigating to different tabs

You can navigate to different sections within Loanapp using two different methods. Either;

- **1. Clicking** the navigating buttons displayed at the top (takes you to the previous tab) or bottom (takes you to the next tab) of each section
- **2. Selecting** any of the section headers displayed on the side panel menu.

| D G<br>Partel Decuments | Mg<br>Communication |    | APP-73917 - Test<br>3/1 TEA NL \$400,000 Date: 14/08/24 |                                                          | liew |
|-------------------------|---------------------|----|---------------------------------------------------------|----------------------------------------------------------|------|
|                         |                     | 1  |                                                         | Summary 🔿                                                |      |
| Setup                   | 0                   | -  |                                                         | Documents                                                |      |
| R Applicants            | 0                   | -  |                                                         |                                                          |      |
| Financial position      | 0                   | -  |                                                         |                                                          |      |
| 🖬 Loan & serviceability |                     | ~  | 2 Application generated documents                       | enter documents 👔 (Delete documents 🗃 (Request eSign. of | ^    |
| Loan                    | 0                   |    | The grant of seasons                                    |                                                          |      |
| Serviceability          | 0                   |    | 1 - Rote Lock and Offset Form<br>Status                 |                                                          |      |
| Compliance              | 0                   | ~  | Document not generated                                  | Generate document 😫 (Document 🚓                          |      |
| 🔁 Summory & submit      |                     | ~  | 2 - Membership Form (signatures required)               |                                                          |      |
| Summery                 |                     |    | Status<br>Document and executed                         | Generate descenant ()                                    |      |
| Documents               |                     |    | Port and and Reservation                                | Canada Anna an Canada Ca                                 |      |
| Submission              |                     | 14 |                                                         |                                                          |      |
|                         |                     | _  |                                                         | Submission 4                                             |      |
|                         |                     |    |                                                         |                                                          |      |

#### **Expanding sections**

Each section is either collapsible or expandable. **Click** on the arrow to either expand or collapse the section.

| Borrower (primary)  |            |
|---------------------|------------|
| Personal details    | ~          |
| Contact details     | ~          |
| Addresses           | ° <b>v</b> |
| Residency           | ~          |
| Employment (1)      | ~          |
| Other details       | ~          |
| Related parties (0) | ~          |
|                     |            |

#### Adding a record

Key information for the application is saved as separate sections. To add new 'records' to the Application (e.g. an employment record, or an asset/liability record):

- **Select** the Add+ symbol.
- Click the 3 dots, this will open up allowing you to enter more information.

| Employment (1) Add +                     |              |          | ^ |
|------------------------------------------|--------------|----------|---|
| 1 - Current                              | Date started |          | â |
| TEACHERS MUTUAL BANK LIMITED - Full Time | 27/08/2020   | <b>m</b> | U |
|                                          |              |          |   |
|                                          |              |          |   |
|                                          |              |          |   |

## Deleting

You can delete content by selecting the trash icon 📋

Û

~

### Adding address/Google validation

The system has address validation. However if the typed address cannot be located you can choose to enter an address manually by selecting 'Add street address'. This is also how an address should be input for a pre-approval application or where the address is not known at the time of application.

| Addresses                                        |   |         |
|--------------------------------------------------|---|---------|
| Current residential address                      |   | Residen |
| Please enter address                             | - | Rent    |
| 303 Torrens Road, West Croydon SA 5008 Australia |   |         |
| 1 Wilga Avenue, Altona VIC 3018 Australia        |   |         |
| 1 Fake Street, Fake Suburb NSW 2000 Australia    |   |         |
| 1/1 TBA TBA NSW 2000 Australia                   |   |         |
| 1 Current Street, Test NSW 2000 Australia        |   |         |
|                                                  |   |         |

# Editing

To edit a field, **click** the pencil icon 🖋

Some fields you can type in the box to edit as no pencil icon is present or required.

| Personal details |   | Full nome | , | As the of<br>select the<br>other noto edit t | cell is greyed out,<br>he edit symbol<br>he details | ^ |
|------------------|---|-----------|---|----------------------------------------------|-----------------------------------------------------|---|
| Mr               | * | Main Test |   | None                                         | × *                                                 |   |

You may see a pop up appear with the below message if consents have already been issued and may need to be recompleted.

| ange af                | oplicant name                                                                                                    |
|------------------------|----------------------------------------------------------------------------------------------------|
| A                      | We will void existing consent and cancel existing<br>digital services. All digital data collected will be<br>removed and new digital requests will be issued. |
| Make<br>mean<br>servic | sure these details are correct! Changing this will<br>the applicant will have to re-do ALL digital<br>es.                                                     |
| First nam              | e                                                                                                    |
| Main                   |                                                                                                    |
| Middle no              | ime (optionol)                                                                                                    |
| Last nam               | e                                                                                                    |
| Test                   |                                                                                                    |
|                        | Cancel Save                                                                                                    |
|                        |                                                                                                    |

Teachers Mutual Bank, Health Professionals Bank, Firefighters Mutual Bank and UniBank are divisions of Teachers Mutual Bank Limited ABN 30 087 650 459 AFSL/Australian Credit Licence 238981 | BK03247-TMBL-A4-1124